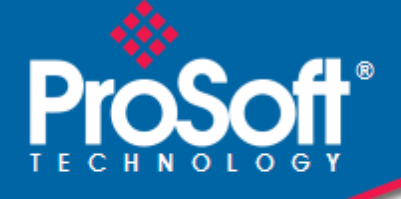

# Where Automation Connects.

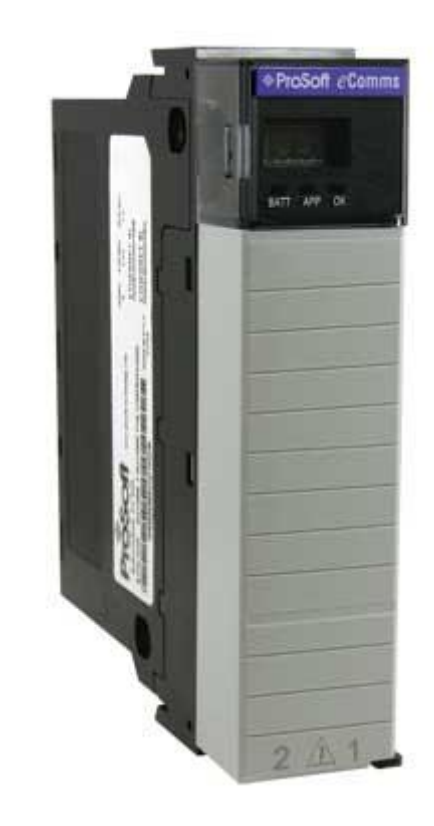

ILX56-MM

**ControlLogix Platform** Message Manager for Industrial Communication

June 26, 2018

**USER MANUAL** 

### Your Feedback Please

We always want you to feel that you made the right decision to use our products. If you have suggestions, comments, compliments or complaints about our products, documentation, or support, please write or call us.

### How to Contact Us

ProSoft Technology, Inc. +1 (661) 716-5100 +1 (661) 716-5101 (Fax) www.prosoft-technology.com support@prosoft-technology.com

ILX56-MM User Manual Rev 1.0.0

June 26, 2018

ProSoft Technology<sup>®</sup>, is a registered copyright of ProSoft Technology, Inc. All other brand or product names are or may be trademarks of, and are used to identify products and services of, their respective owners.

In an effort to conserve paper, ProSoft Technology no longer includes printed manuals with our product shipments. User Manuals, Datasheets, Sample Ladder Files, and Configuration Files are provided at our website: http://www.prosoft-technology.com

### **Important Safety Information**

WARNING – EXPLOSION HAZARD – DO NOT DISCONNECT EQUIPMENT UNLESS POWER HAS BEEN SWITCHED OFF OR THE AREA IS KNOWN TO BE NON-HAZARDOUS. AVERTISSEMENT – RISQUE D'EXPLOSION – AVANT DE DÉCONNECTER L'EQUIPMENT, COUPER LE COURANT OU S'ASSURER QUE L'EMPLACEMENT EST DÉSIGNÉ NON DANGEREUX.

#### Markings

| CSA/cUL          | C22.2 No. 213-1987 |
|------------------|--------------------|
| CSA CB Certified | IEC61010           |

Temp Code T5 0° C <= Ta <= 60° C

### Warnings

#### **North America Warnings**

- A Warning Explosion Hazard Substitution of components may impair suitability for Class I, Division 2.
- **B** Warning Explosion Hazard When in Hazardous Locations, turn off power before replacing or rewiring modules.

Warning - Explosion Hazard - Do not disconnect equipment unless power has been switched off or the area is known to be nonhazardous.

#### Conditions of Safe Usage:

Power, Input, and Output (I/O) wiring must be in accordance with the authority having jurisdiction

- A Warning Explosion Hazard When in hazardous locations, turn off power before replacing or wiring modules.
- B Warning Explosion Hazard Do not disconnect equipment unless power has been switched off or the area is known to be non-hazardous.
- **C** These products are intended to be mounted in an IP54 enclosure. The devices shall provide external means to prevent the rated voltage being exceeded by transient disturbances of more than 40%.
- D DO NOT OPEN WHEN ENERGIZED.

#### **Electrical Ratings**

- Backplane Current Load: 1000 mA @ 5 V DC
- Operating Temperature: 0 to 60°C (32 to 140°F)
- Storage Temperature: -40 to 80°C (-40 to 176°F)
- Shock: 30g Operational; 50g non-operational; Vibration: 5 g from 10 to 150 Hz
- Relative Humidity 5% to 95% (non-condensing)
- All phase conductor sizes must be at least 1.3 mm (squared) and all earth ground conductors must be at least 4mm (squared).

### **Battery Life Advisory**

This module uses a Lithium Vanadium Pentoxide battery to backup the date/time settings of the real-time clock and the BIOS settings in CMOS. The battery recharges whenever the module is receiving power and should not need to be replaced for the life of the module. The module must be powered for approximately twenty hours before the battery becomes fully charged.

If the module is left in an unpowered state for approximately 21 or more days, the battery will be completely drained and the module BIOS, date, and time will revert to their default settings. Before you remove a module from its power source, ensure the battery is fully charged. You can tell the battery is fully charged when the Battery State (ERR) LED is OFF.

Note: The battery is not user-replaceable.

9

17

31

# Contents

| Your Feedback Please         | 2 |
|------------------------------|---|
| How to Contact Us            | 2 |
| Important Safety Information | 2 |
| Warnings                     | 2 |
| Battery Life Advisory        | 3 |

### 1 Start Here

| 1.1 | Overview                         | 9 |
|-----|----------------------------------|---|
| 1.2 | Deployment Checklist             |   |
| 1.3 | System Requirements              |   |
| 1.4 | Package Contents                 |   |
| 1.5 | Setup Jumper                     |   |
| 1.6 | Install the Module in the Rack   |   |
| 1.7 | Connect to the Module's Web Page |   |
| 1.8 | Logging In                       |   |

### 2 Administration

2.1 2.2 Network Settings ......19 2.3 2.4 2.5 2.6 2.6.1 2.6.22.6.32.6.4 2.7 

### 3 Configure the ILX56-MM module

3.1 3.2 3.2.1 3.2.2 3.2.3 3.3 3.3.1 Internal Diagnostic Tags......41 ControlLogix, CompactLogix, FlexLogix......42 3.3.2 3.3.3 PLC5, MicroLogix, and SLC......43 3.3.4 3.3.5 3.4 3.4.1 3.4.2 3.4.3 3.5 

| 3.5.1 | Hysteresis Example          |  |
|-------|-----------------------------|--|
| 3.5.2 | Range Example               |  |
| 3.5.3 | Trigger Scanning            |  |
| 3.6   | Saving the Configuration    |  |
| 3.7   | Reloading the Configuration |  |
| 3.8   | Resetting the Configuration |  |

### 4 Verify Communication

| 5 | 1 |
|---|---|
| _ | - |

53

67

| 4.1 | Viewing Data Transfer Statistics in the ILX56-MM Module | 51 |
|-----|---------------------------------------------------------|----|
| 4.2 | Viewing Trigger Statistics in the ILX56-MM Module       | 52 |
| 4.3 | Viewing Controller Tags                                 | 52 |

### 5 Diagnostics and Troubleshooting

| 5.1   | Cannot Log in   |  |
|-------|-----------------|--|
| 5.2   | Setup Mode      |  |
| 5.3   | Status          |  |
| 5.3.1 | Device Status   |  |
| 5.3.2 | Runtime Status  |  |
| 5.3.3 | Event Logs      |  |
| 5.3.4 | Chassis Status  |  |
| 5.3.5 | Resource Status |  |

## 6 Reference

| 6.1   | Product Specifications               | 67 |
|-------|--------------------------------------|----|
| 6.1.1 | Functional Overview                  | 67 |
| 6.1.2 | Triggers                             | 67 |
| 6.1.3 | Transfer Lists                       |    |
| 6.1.4 | Data Transfer                        | 71 |
| 6.1.5 | Bridging                             | 71 |
| 6.1.6 | Configuration Editor                 | 72 |
| 6.2   | Tag Filters                          | 73 |
| 6.3   | Base Data Type Conversion Rules      | 74 |
| 6.3.1 | Boolean                              | 74 |
| 6.3.2 | INT8, UINT8, CHAR, or BYTE           | 74 |
| 6.3.3 | INT16, UINT16, or WORD               | 74 |
| 6.3.4 | INT32, UINT32, or DWORD              |    |
| 6.3.5 | INT64, UINT64, or QWORD              | 75 |
| 6.3.6 | Float32                              |    |
| 6.3.7 | Float64                              |    |
| 6.3.8 | String                               |    |
| 6.4   | Errors                               |    |
| 6.4.1 | Level 0: Permanent Errors            |    |
| 6.4.2 | Level 1: Clearable Errors            |    |
| 6.4.3 | Level 2: Warnings                    |    |
| 6.4.4 | Level 3: Informational Events        |    |
| 6.4.5 | Level 4 Verbose Informational Events |    |
| 6.4.6 | Operation of Transfer Status         |    |
| 6.4.7 | Commonly Posted Context Strings      | 84 |
| 6.4.8 | Clearing the Error Counts            | 84 |

| 7 Support, Service & Warranty |                              | 85 |
|-------------------------------|------------------------------|----|
| 7.1                           | Contacting Technical Support |    |
| 7.2                           | Warranty Information         | 87 |
| Index                         |                              | 89 |

## 1 Start Here

### In This Chapter

| * | Overview                         | 9  |
|---|----------------------------------|----|
| * | Deployment Checklist             | 11 |
| * | System Requirements              | 11 |
| * | Package Contents                 | 12 |
| * | Setup Jumper                     | 12 |
| * | Install the Module in the Rack   | 13 |
| * | Connect to the Module's Web Page | 14 |
| * | Logging In                       | 15 |

To get the most benefit from this User Manual, you should have the following skills:

- Rockwell Automation<sup>®</sup> RSLogix<sup>™</sup> software: launch the program, configure ladder logic, and transfer the ladder logic to the processor
- **Microsoft Windows:** install and launch programs, execute menu commands, navigate dialog boxes, and enter data
- Hardware installation and wiring: install the module and safely connect Message Manager and ControlLogix devices to a power source

**Caution:** You must be able to complete the application without exposing personnel or equipment to unsafe or inappropriate working conditions.

### 1.1 Overview

The ILX56-Message Manager is a communications interface that can be installed in a Rockwell Automation<sup>®</sup> ControlLogix<sup>®</sup> 1756 chassis to provide data transfer functionality between automation systems based on a diverse range of controllers and processors. Supported systems include:

- Rockwell Automation (RA) ControlLogix Programmable Automation Controller (PAC)
- RA CompactLogix<sup>™</sup> (CPLX) PAC systems
- Allen-Bradley<sup>®</sup> (A-B) PLC5<sup>®</sup> systems
- A-B SLC<sup>™</sup> systems
- A-B MicroLogix<sup>™</sup> systems
- Siemens Step 7<sup>®</sup> systems with Industrial Ethernet communications
- Schneider Electric<sup>®</sup> Quantum<sup>™</sup> PLC systems with Modbus TCP/IP communications
- Any devices that support Modbus TCP/IP Protocol

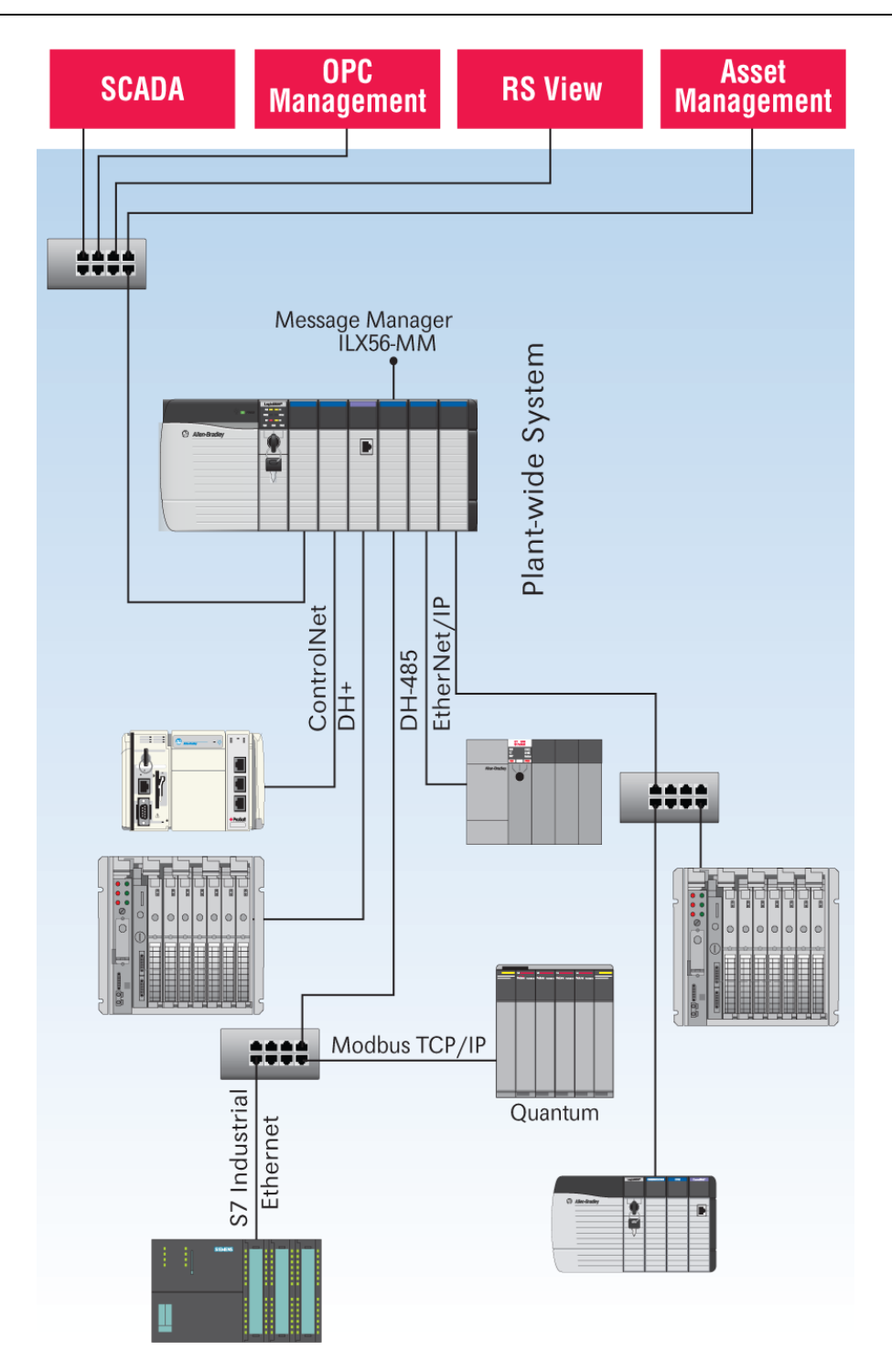

### **1.2 Deployment Checklist**

Before you begin configuring the module, consider the following questions. Your answers will help you determine the scope of your project and the configuration requirements for a successful deployment.

1 \_\_\_\_\_ Will the ILX56-MM require a static IP address for either or both Ethernet ports, or will it obtain IP address(es) from a DHCP Server? Obtain IP address information from your Network Administrator, and then record the IP Address settings in the following table:

| Ethernet Ports    | Port 1 | Port 2 |  |
|-------------------|--------|--------|--|
| DHCP? (Yes/No)    |        |        |  |
| Static IP Address |        |        |  |
| Subnet Mask       |        |        |  |
| Default Gateway   |        |        |  |

- 2 \_\_\_\_\_ How many controllers and processors will be exchanging data in your application?
- **3** \_\_\_\_\_\_ What kinds of processors need to be linked for your application?
- 4 \_\_\_\_\_ What network protocols are used for the links?
- 5 \_\_\_\_\_ What types of user accounts do you need to create? Users (to modify configurations) or Administrators (to control configuration access)
- 6 \_\_\_\_\_ Which data transfers should happen on a regular timed-interval basis? Which transfers should happen only on data change or logic events?
- 7 \_\_\_\_\_ Do you need controllers or other communications modules installed in the same chassis as the ILX56-MM?

## 1.3 System Requirements

The ILX56-MM module requires the following minimum hardware and software components:

- Rockwell Automation<sup>®</sup> ControlLogix<sup>™</sup> processor, with compatible power supply and one free slot in the rack for the ILX56-MM module. The module requires 1 Amp of available 5 VDC power
- Rockwell Automation RSLogix 5000 programming software version 16 or higher
- Rockwell Automation RSLinx communication software version 2.51 or higher
- Pentium<sup>®</sup> II 450 MHz minimum. Pentium III 733 MHz (or higher) recommended
- Supported operating systems:
  - Microsoft Windows 10
  - Microsoft Windows 7
  - o Microsoft Windows Vista
  - Microsoft Windows XP Professional with Service Pack 1 or 2
  - Microsoft Windows 2000 Professional with Service Pack 1, 2, or 3
  - Microsoft Windows Server 2003
- Mozilla Firefox v60.0.1, or higher
- Google Chrome v67.0.3396.02, or higher
- Microsoft Internet Explorer version 7, or higher. Use 'Compatible View' mode.
- 128 Mbytes of RAM minimum, 256 Mbytes of RAM recommended

- 100 Mbytes of free hard disk space (or more based on application requirements)
- 256-color VGA graphics adapter, 800 x 600 minimum resolution (True Color 1024 × 768 recommended)

**Note:** The Hardware and Operating System requirements in this list are the minimum recommended to install and run software provided by ProSoft Technology. Other third party applications may have different minimum requirements. Refer to the documentation for any third party applications for system requirements.

### 1.4 Package Contents

The following components are included with your ILX56-MM module, and are all required for installation and configuration.

**Important:** Before beginning the installation, please verify that all of the following items are present.

| Qty. | Part Name       | Part Number | Part Description                                |
|------|-----------------|-------------|-------------------------------------------------|
| 1    | ILX56-MM Module | ILX56-MM    | Message Manager for Industrial<br>Communication |

If any of these components are missing, please contact ProSoft Technology Support for replacement parts.

### 1.5 Setup Jumper

There is one **SETUP JUMPER** located on the back of the module, labeled **J1.** The Setup Jumper acts as "write protection" for the module's firmware. In "write protected" mode, the Setup pins are not connected, and the module's firmware cannot be overwritten.

The following illustration shows the ILX56-MM jumper configuration, with the Setup Jumper OFF.

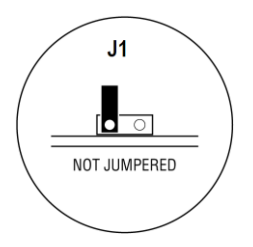

If you need to update the firmware, apply the Setup jumper to both pins.

**Note:** If you are installing the module in a remote rack, you may prefer to leave the Setup pins jumpered. That way, you can update the module's firmware without requiring physical access to the module.

### 1.6 Install the Module in the Rack

If you have not already installed and configured your ControlLogix processor and power supply, please do so before installing the ILX56-MM module. Refer to your Rockwell Automation product documentation for installation instructions.

**Warning:** You must follow all safety instructions when installing this or any other electronic devices. Failure to follow safety procedures could result in damage to hardware or data, or even serious injury or death to personnel. Refer to the documentation for each device you plan to connect to verify that suitable safety procedures are in place before installing or servicing the device.

After you have checked the placement of the jumper, insert ILX56-MM into the ControlLogix chassis. Use the same technique recommended by Rockwell Automation to remove and install ControlLogix modules.

You can install or remove ControlLogix system components while chassis power is applied and the system is operating. However, please note the following warning.

**Warning:** When you insert or remove the module while backplane power is on, an electrical arc can occur. An electrical arc can cause personal injury or property damage by:

- sending an erroneous signal to your system's actuators causing unintended machine motion or loss of process control
- causing an explosion in a hazardous environment

Verify that power is removed or the area is non-hazardous before proceeding. Repeated electrical arcing causes excessive wear to contacts on both the module and its mating connector. Worn contacts may create electrical resistance that can affect module operation.

1 Align the module with the top and bottom guides, and then slide it into the rack until the module is firmly against the backplane connector.

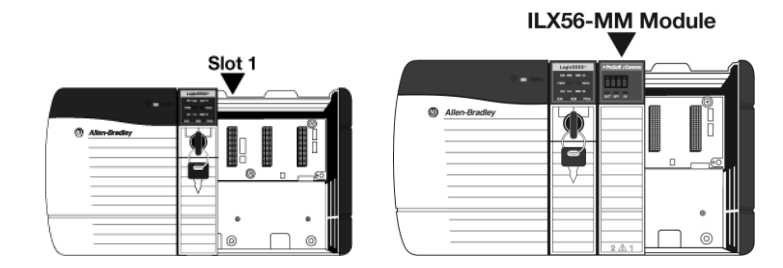

- 2 With a firm but steady push, snap the module into place.
- 3 Check that the holding clips on the top and bottom of the module are securely in the locking holes of the rack.
- 4 Turn power ON.

Note: If you insert the module improperly, the system may stop working, or may behave unpredictably.

### 1.7 Connect to the Module's Web Page

If your network is configured to use IP addresses in the range 192.168.1.xxx, open Microsoft Internet Explorer (version 7, or higher), and connect to the following address:

### http://192.168.1.254

If your network is configured to use a different IP range, follow these steps:

- 1 Disconnect your PC from the network
- 2 Connect the Ethernet cable between the Ethernet port on your PC and Port 1 on the module

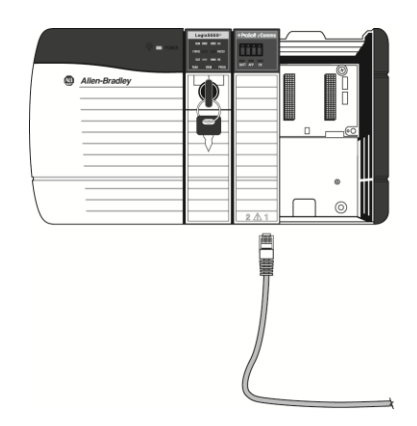

**3** Temporarily change the IP address and Subnet Mask on your PC to match the network configuration on the module:

IP address: 192.168.1.1 Subnet mask: 255.255.255.0

**Important:** Make a note of your IP Address settings. You will need to restore these settings before you reconnect to the network.

4 Open Microsoft Internet Explorer (version 7, or higher) and connect to the following address:

http://192.168.1.254

5 Click the **LOGIN** button at the bottom of the screen, and use the following username and password to login.

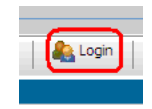

Username: admin Password: admin

- 6 Click the **ADMINISTRATION** tab, and then the **NETWORK** tab. Configure the IP Address, Subnet Mask, and Default Gateway to work with your network.
- 7 Click the **SAVE** button to apply the updated settings.

- 8 Change the IP Address and Subnet Mask settings on your PC back to their original values, and then reconnect your PC to the network.
- 9 Connect to the module's web page again at the module's new IP address.

The following table describes the default Ethernet port configuration and login information.

| Factory Default settings |                |        |
|--------------------------|----------------|--------|
| Ethernet Ports:          | Port 1         | Port 2 |
| IP:                      | 192.168.1.254. | DHCP   |
| User Name:               | admin          |        |
| Password:                | admin          |        |

Important: The User Name and Password are case-sensitive.

### 1.8 Logging In

You can view the status and configuration of the ILX56-MM module without logging in. However, to modify the module's configuration, or to perform maintenance tasks, you must log in.

The **LOGIN** and **LOGOUT** buttons are located in the status bar at the bottom of the module's web page.

### <u>To Log In</u>

Click the **LOGIN** button on the status bar at the bottom of the page.

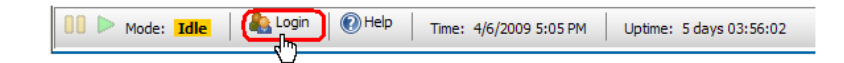

Note: Only one user can be logged into the module at a time.

### <u>To Log Out</u>

Click the **LOGOUT** button on the status bar at the bottom of the page.

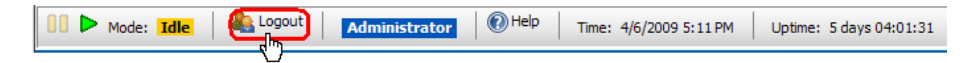

Note: When you close the browser, you are automatically logged out of the module.

If you attempt to log out of the module without saving changes that you have made, you are prompted to save or cancel the changes.

| Windows Interne | et Explorer 🛛 🗙  |
|-----------------|------------------|
| Do you          | want to log out? |
| OK              | Cancel           |

Click **OK** to save the changes. Click **CANCEL** to discard the changes without saving.

# 2 Administration

### In This Chapter

| Device Information  | .18                                                                                                    |
|---------------------|----------------------------------------------------------------------------------------------------|
| Network Settings    | .19                                                                                                    |
| System Functions    | .21                                                                                                    |
| Time Sync           | .23                                                                                                    |
| Audit Log           | .25                                                                                                    |
| User Administration | .26                                                                                                    |
| Scanner Modes       | .29                                                                                                    |
|                     | Device Information<br>Network Settings<br>System Functions<br>Time Sync<br>Audit Log<br>User Administration<br>Scanner Modes |

The **ADMINISTRATION** page allows you to view or modify administration functions. The following table describes the tabs on the Administration page.

| Tab       | Function                                                                                                    |
|-----------|----------------------------------------------------------------------------------------------------|
| Device    | Configure device information.                                                                                                    |
| Network   | Configure the network ports.                                                                                                    |
| System    | Execute system functions.                                                                                                    |
| Time Sync | Configure the time on the module<br>Configure time synchronization for the controllers.                                                                                                    |
| Audit Log | View the audit log. The audit log consists of system operational events that have occurred since the module was first started. For example, whenever the system mode is changed from run to idle or idle to run, this event will be in the log. |
| Users     | Create and manage user accounts.<br>You must be logged in with Administrator privilege to view this tab.                                                                                                    |

Note: You must be logged on as a user with Administrator privilege to modify the settings on this page.

See also Security (page 26).

### 2.1 Device Information

To open the **DEVICE INFORMATION** page, click the **ADMINISTRATION** tab, and then click the **DEVICE** tab.

| Pros    | oft.                | 10070            | ILX56-M             | Μ          |               |              |            |
|---------|---------------------|------------------|---------------------|------------|---------------|--------------|------------|
| Status  | Configuration Edi   | tor Adminis      | tration             |            |               |              |            |
| Device  | Network S           | ystem Time       | Sync Audit Lo       | ) Users    |               |              |            |
| Name    |                     |                  |                     |            |               |              |            |
| ILX     | 56-MM_Production2   | 2_Line-100       |                     |            |               |              |            |
| Descri  | otion               |                  |                     |            |               |              |            |
| All     | Production2 comms   | s to Prod2(CLX)  | and Prod3(PLC5)     |            |               |              |            |
| Locatio | n                   |                  |                     |            |               |              |            |
| Pro     | duction2 ControlRo  | om CLX#4         |                     |            |               |              |            |
| Contac  | t                   |                  |                     |            |               |              |            |
| Pro     | duction2 Shift Mana | ager, Line Manag | jer, Maintenance Te | ch         |               |              |            |
| Save    |                     |                  |                     |            |               |              |            |
| 00 ► мо | de: Idle   🐁 La     | ogout Admin      | istrator   🕐 Help   | Time: 4/2, | /2009 4:28 PM | Uptime: 1 da | y 03:18:09 |

The following table describes the fields on the **DEVICE INFORMATION** tab. The values you enter here are displayed on the Device Status (page 55).

| Field       | Description                            |
|-------------|----------------------------------------|
| Name        | Name of the module.                    |
| Description | Description of the module.             |
| Location    | Location of the module.                |
| Contact     | The person responsible for the module. |

Click the **SAVE** button to save your changes.

Note: You must be logged on as a user with Administrator privilege to modify the settings on this page.

See also Administration (page 17).

### 2.2 Network Settings

To open the **NETWORK SETTINGS** page, click the **ADMINISTRATION** tab, and then click the **NETWORK** tab.

| ProS     | oft           | 101007<br>101007 | ILX            | (56-MM    | 1           |              |             |              |
|----------|---------------|------------------|----------------|-----------|-------------|--------------|-------------|--------------|
| Status   | Configuration | Editor           | Administration |           |             |              |             |              |
| Device   | Network       | System           | Time Sync      | Audit Log | Users       |              |             |              |
| Port 2   |               |                  |                |           |             |              |             |              |
| IP C     | Configuration | 1                |                |           |             |              |             |              |
| DH       | CP            |                  |                |           | •           |              |             |              |
| IP A     | ddress        |                  |                |           |             |              |             |              |
| 0.0.     | 0.0           |                  |                |           |             |              |             |              |
| Sub      | net Mask      |                  |                |           |             |              |             |              |
| 0.0.     | 0.0           |                  |                |           |             |              |             |              |
| Def      | ault Gateway  | /                |                |           |             |              |             |              |
| 0.0.     | 0.0           |                  |                |           |             |              |             |              |
| Port 1   |               |                  |                |           |             |              |             |              |
| IP C     | Configuration | 1                |                |           |             |              |             |              |
| Sta      | tic<br>ddrocc |                  |                |           |             |              |             |              |
|          | 4 227         |                  |                |           | _           |              |             |              |
| Sub      | not Mack      |                  |                |           |             |              |             |              |
| 255      | 255 255 0     |                  |                |           | _           |              |             |              |
| Def      | ault Gateway  | ,                |                |           |             |              |             |              |
| 10.1     | .4.1          |                  |                |           | _           |              |             |              |
|          |               |                  |                | Save      | 2           |              |             |              |
| 00 Þ Mod | e: Idle       | Logout           | Administrator  | () Help   | Time: 4/2/2 | 2009 4:30 PM | Uptime: 1 d | day 03:20:10 |

The module has two RJ45 Ethernet ports, located at the bottom of the front panel on the module. You can configure the following settings for each port.

- Disabled
- Static IP Address
  - o Subnet Mask
  - Default Gateway (optional)
- DHCP (auto-configured through a DHCP server)

Click the **SAVE** button to update these settings on the module.

### When you save the network settings, the module will log you out.

## Network Settings have been modified!

The module's IP address has changed. You can locate the IP address in the scrolling display on the actual device.

## Module is Unavailable

The module has been disconnected from power or the network connection. When the appliance has been reconnected, press the button below.

Click the **RECONNECT** button, or press **[F5]** to reconnect to the module.

If you lose connection with the module, you can put the module in Setup Mode to temporarily set the network port settings back to the default Setup Jumper (page 12). This will allow you to connect to the module and correct the network settings.

**Note:** You must be logged on as a user with Administrator privilege to modify the settings on this page.

See also Administration (page 17).

## 2.3 System Functions

To open the **SYSTEM FUNCTIONS** page, click the **ADMINISTRATION** tab, and then click the **SYSTEM** tab.

| ProSoft ILX56-MM                                                                                                    |   |
|----------------------------------------------------------------------------------------------------|---|
| Status Configuration Editor Administration                                                                                                    |   |
| Device Network System Time Sync Audit Log Users                                                                                                    |   |
| Backup         Backup the module's configuration and/or administrative settings.         Backup Options         Image: Configuration         Backup Administrative Settings                                                               |   |
| Pestore                                                                                                    |   |
| Restore a previously saved configuration. Select the configuration file and then                                                                                                    |   |
| click "Restore". The module will then reboot.                                                                                                    |   |
| Browse Kestore                                                                                                    |   |
| Set Log Level<br>Set the level at which the module scanner logs events. Once a level is selected,<br>press Reinitialize to put the new log level into effect.<br>Clear Event Logs<br>Delete the entire event log for the module.<br>Clear |   |
|                                                                                                    |   |
| Update Choose an update file and then click "Update". The module will then reboot. NOTICE: Your browser may store old files in the cache. After the module reboots,please clear your browser's cache. Browse Update                       |   |
|                                                                                                    |   |
| Reboot<br>Reboot the module.<br>Reboot 🔁                                                                                                    |   |
| Mode: Idle Administrator                                                                                                    | , |

System functions you can execute on the module include:

| Function         | Description                                                                                                    |
|------------------|----------------------------------------------------------------------------------------------------|
| Backup           | Choose which settings from the module you would like to backup by checking <b>CONFIGURATION</b> and/or <b>ADMINISTRATIVE SETTINGS</b> . Then click the <b>BACKUP</b> button to backup the current module configuration(s) to a file on your computer.                                                                                                    |
|                  | ADMINISTRATIVE SETTINGS backs up all module configuration settings, including network settings, device name, and so on.                                                                                                    |
|                  | <b>CONFIGURATION</b> backs up the only the information that pertains to the transfer of data. You can then use this backup file to configure another module with the same settings.                                                                                                    |
| Restore          | Click the <b>Browse</b> button to select a previously saved configuration file from your computer.                                                                                                    |
|                  | Click the <b>Restore</b> button to restore the module to the state saved in the configuration file.                                                                                                    |
|                  | The module is rebooted after the configuration is restored. You will be prompted to confirm the configuration restore and reboot.                                                                                                    |
| Set Log Level    | <ul> <li>Set the log level at which the scanner module will record events.</li> <li>Level 1 logs errors only. This is the recommended setting for most applications.</li> <li>Levels 2 through 4 log informational events in increasing detail. Use these levels for troubleshooting and support.</li> <li>Level 0 logs only internal system errors.</li> </ul> |
|                  | The scanner must be restarted before the new log level will take effect.<br>Click the <b>REINITIALIZE</b> button to restart the scanner. You will be prompted to confirm the reinitialize.                                                                                                    |
| Clear Event Logs | Clears the entire Event Log from the module. This cannot be undone.                                                                                                    |
| Update           | You can update the module's firmware from this page. You should only update the firmware if you have been directed to do so by ProSoft Technical Support.                                                                                                    |
|                  | Click the <b>Browse</b> button to select the firmware file on your computer.<br>Firmware files have the file extension "fwa".                                                                                                    |
|                  | Click the <b>UPDATE</b> button to perform the update on the module. You will be prompted to confirm the update.                                                                                                    |
|                  | <b>Important:</b> Do not cycle power or disconnect the Ethernet cable until the update is complete.                                                                                                    |
|                  | <b>Important:</b> You must clear your browser's cache (Tools/Delete Browsing History/Temporary Internet Files) after rebooting the module to ensure the old pages have been cleared from your browser's memory.                                                                                                    |
| Reboot           | Click the <b>REBOOT</b> button to reboot the module. You will be prompted to confirm the reboot.                                                                                                    |

Note: You must be logged on as a user with Administrator privilege to modify the settings on this page.

See also Administration (page 17).

## 2.4 Time Sync

To open the **TIME SYNC** page, click the **ADMINISTRATION** tab, and then click the **TIME SYNC** tab.

| ILX56-MM<br>Status Configuration Editor Administration                                                                                                    |  |
|----------------------------------------------------------------------------------------------------|--|
| Device Network System Time Sync Audit Log Users                                                                                                    |  |
| Timezone<br>Change the timezone for the module.                                                                                                    |  |
| Africa > Abidjan                                                                                                    |  |
| Save Timezone 🧭                                                                                                    |  |
| Select various sources from which the module will obtain its time. The time will only sync<br>with a time server while the module is in run mode.<br>Time Source<br>Source<br>No Source<br>No Source<br>Source<br>Sou |  |
| No Source   A seconds  A seconds                                                                                                    |  |
| Destination<br>Add PLCs that will be automatically synced with the module.                                                                                                    |  |
| Unsynced PLCs     Synced PLCs       SomeCLX (SomeENBT\SomeCLX)<br>testt (AnotherENBT\testt)     Image: Comparison of the synchronization of the synchronization of the synchron                                                                                                    |  |
| Frequency<br>Determine how often the module syncs the time with itself and other PLCs.                                                                                                    |  |
| Save 🔐                                                                                                    |  |
| Manual Time Set<br>Manually set the module to a specific time or sync with your local workstation's time.<br>Date<br>April • 2 • 2009 •<br>Time<br>1 • 32 • PM •                                                                                                    |  |
| Set Manual Time 🙍 Sync Current Time 🧟                                                                                                    |  |
| 🗴 🕨 Mode: Idle 🛛 🔩 Logout 🔹 Administrator 🔹 🔞 Help 👘 Time: 4/2/2009 4:33 PM 👘 Uptime: 1 day 03:23:10                                                                                                    |  |

The ILX56-MM module can acquire a time signal from an SNTP time server on the Internet, or from the ControlLogix processor in the same rack with the ILX56-MM.

The ILX56-MM can also set the time on ControlLogix, CompactLogix, and FlexLogix processors defined as Devices.

Note: The module will only obtain, and push, time while in RUN mode.

| Field           | Description                                                                                                    |
|-----------------|----------------------------------------------------------------------------------------------------|
| Timezone        | Select the time zone for the module.                                                                                                    |
| Source          | The module can poll one or more sources for a time signal.<br><b>TIME SOURCES</b> specify the IP addresses for the time synchronization. The<br>module will attempt to synchronize with each of these sources in the<br>specified order until it is successful.<br><b>TIMEOUT</b> is the number of seconds the module will wait to receive the time<br>signal from each source. |
| Destination     | Select other devices that will be synchronized to the time on the module.<br>The items on this list are derived from the devices you have defined in<br>the Configuration Editor.                                                                                                    |
| Frequency       | Specify how often the module will receive and send time synchronization.<br>A Time Sync cycle will be started when the module is switched to Run.<br>Click the <b>Save</b> button to save your Time settings to the module.                                                                                                    |
| Manual Time Set | Set the time and date, and then click the <b>SET MANUAL TIME</b> button.<br>To synchronize the time and date on the module to the time and date on<br>your local computer, click the <b>SYNC CURRENT TIME</b> button.                                                                                                    |

Note: You must be logged on as a user with Administrator privilege to modify the settings on this page.

See also Administration (page 17).

### 2.5 Audit Log

To open the **AUDIT LOG** page, click the **ADMINISTRATION** tab, and then click the **AUDIT LOG** tab.

| us Configuration Editor Admin | nistration      |                                                                                                    |
|-------------------------------|-----------------|----------------------------------------------------------------------------------------------------|
| avice Network System Ti       | me Sync Audit L | og Users                                                                                                    |
| SPrevious 50 🧞Next 50 🔤Export |                 |                                                                                                    |
| Date                          | User            | Message                                                                                                    |
| April 2nd, 2009 4:26:33 PM    | Gwen            | A new user named Administrator was created                                                                                                    |
| April 1st, 2009 1:09:43 PM    | System          | ILX56-MM module startup                                                                                                    |
| April 1st, 2009 11:12:00 AM   | System          | ILX56-MM module startup                                                                                                    |
| March 31st, 2009 4:49:18 PM   | Chris           | The scanner has been set to Idle mode                                                                                                    |
| March 31st, 2009 3:49:16 PM   | Chris           | The transfer list data has been cleared                                                                                                    |
| March 31st, 2009 3:48:44 PM   | Chris           | The scanner has been set to Run mode                                                                                                    |
| March 31st, 2009 3:44:46 PM   | Chris           | The scanner has been set to Idle mode                                                                                                    |
| March 31st, 2009 3:44:39 PM   | Chris           | The scanner has been set to Idle mode                                                                                                    |
| March 31st, 2009 3:43:05 PM   | Chris           | The scanner has been set to Run mode                                                                                                    |
| March 31st, 2009 3:43:02 PM   | Chris           | A transfer moving data from AnotherENBT estt estSINT[0] to S<br>estSINT[0] (FALSE) has been edited to move data from Some<br>[0] to AnotherENBT estt estSINT[0] (FALSE) |
| March 31st, 2009 3:42:31 PM   | Chris           | The scanner has been set to Idle mode                                                                                                    |
| March 31st, 2009 3:42:09 PM   | Chris           | The scanner has been set to Run mode                                                                                                    |
| 1                             |                 | A transfer maying data from ApathorENIPT actt actQINIT(0) to Q                                                                                                    |

The audit log is a chronological log of operational system events that have occurred since the module was first started. The audit log displays 50 records per page, in order from newest, at the top, to oldest, at the bottom.

The Audit Log records the following types of events:

- Changing the module's operational mode
- Modifying the configuration
- Changing the event log level
- Reinitializing the module
- Backing up the configuration
- Restoring the configuration
- Updating the module
- Other less frequent system events

| Operation   | Description                                                                                                    |
|-------------|----------------------------------------------------------------------------------------------------|
| Next 50     | Click the <b>Next 50</b> button to view the 50 events that occurred prior to the current 50 events begin displayed.  |
| Previous 50 | Click the <b>Previous 50</b> button to view the 50 events that occurred after the current 50 events begin displayed. |

See also Security (page 26), Setup Mode (page 54), Administration (page 17).

## 2.6 User Administration

To open the **USER ADMINISTRATION** page, click the **ADMINISTRATION** tab, then click the **USERS** tab.

| PI   | Soft ILX56-MM                            |                                               |
|------|------------------------------------------|-----------------------------------------------|
| Stat | us Configuration Editor Administration   |                                               |
| De   | evice Network System Time Sync Audit Log | Users                                         |
| 3    | ∐New @ Edit ¥Delete                      |                                               |
|      | Name                                     | Privilege                                     |
|      | Administrator                            | Administrator                                 |
|      | Guest                                    | Project                                       |
|      | Shift Tech                               | Project                                       |
|      |                                          |                                               |
|      |                                          |                                               |
|      |                                          |                                               |
|      |                                          |                                               |
|      |                                          |                                               |
|      |                                          |                                               |
|      | Mode: Idle Administrator                 | Time: 4/2/2009 4:40 PM Uptime: 1 day 03:29:31 |
|      |                                          |                                               |

Note: You must be logged on as a user with Administrator privilege to modify the settings on this page.

### 2.6.1 Security

The ILX56-MM provides three levels of security:

- **GUEST:** No user login account is required.
- **PROJECT:** You must be logged in as a user with Project privilege
- **ADMINISTRATOR.** You must be logged in as a user with Administrator privilege.

| ProSoft           | ILX56-MM                                                         |
|-------------------|------------------------------------------------------------------|
| Status Configurat | ion Editor Administration                                        |
| Device Runtime    | Event Logs Chassis Resources                                     |
| Name              | ILX56-MM_Production2_Line-100                                    |
| Description       | User Login                                                       |
| Location          |                                                                  |
| Contact           | Username admin                                                   |
| Serial Number     | Password •••••                                                   |
| MAC ID            |                                                                  |
| Release Level     | OK Canal                                                         |
|                   |                                                                  |
|                   |                                                                  |
|                   |                                                                  |
|                   |                                                                  |
| UU P Mode: Idle   | Cogin   Contep   Time: 4/2/2009 4:24 PM   Uptime: 1 day 03:14:57 |

**Note:** When you close the browser, you are automatically logged out. If you have problems logging in, doublecheck your username and password. The Login dialog will notify you if the username is not correct or the password is not correct. If you are sure you are using your correct username and password and you still cannot log in, see Cannot Log in (page 53).

The following table describes functions that require security privilege.

| Location             | Function                                                      | Privilege Required |
|----------------------|---------------------------------------------------------------|--------------------|
| Status Bar           | Set Mode                                                      | Project            |
| Configuration Editor | All Functions                                                 | Project            |
| Administration       | All Functions                                                 | Administrator      |
| Administration/Users | This page cannot be viewed without<br>Administrator privilege | Administrator      |

Note: Administrator privilege includes all Project privilege functions.

When you receive a new module, it comes configured with one default user who has Administrator privileges (full access to all module functions).

Username: admin Password: admin

After configuring your user and administrator accounts, you should delete the default "admin" user for additional security.

If you forget your username and/or password you can reset the admin Setup Jumper (page 12). If you have deleted the default admin user, the default admin user will be restored with Administrator privilege.

### 2.6.2 Adding a New User

| De | vice Network System Time Sync Audit Log | Users         |
|----|-----------------------------------------|---------------|
| ř  |                                         |               |
|    | Name                                    | Privilege     |
| •  | Administrator                           | Administrator |
|    | Guest                                   | Project       |
|    | Shift Tech                              | Project       |

1 Click New to add a new user. This action opens the New User INFO dialog box.

| User Name        |                          |    | _     |
|------------------|--------------------------|----|-------|
| Privilege        | Project                  |    |       |
| Password         | Administrator<br>Project |    | _     |
| Confirm Password |                          |    |       |
|                  |                          |    |       |
|                  |                          |    |       |
|                  |                          | OK | Cance |

- 2 Enter the User Name for the user.
- 3 Select the desired *Privilege* for the user: Project or Administrator.
- 4 Enter a *Password* for the user.
- 5 Enter the password again in the *Confirm Password* field.
- 6 Click OK to add the new user.

### 2.6.3 Editing an Existing User

| D | vice Network      | System | Time Sync | Audit Log | Users         |
|---|-------------------|--------|-----------|-----------|---------------|
| 3 | New 🕜 Edit 🗶 Dele | te     |           |           |               |
|   | Name              |        |           |           | Privilege     |
|   | Administrator     |        |           |           | Administrator |
|   | Guest             |        |           |           | Project       |
|   | Shift Tech        |        |           |           | Project       |

1 Select a user and click the EDIT button. This action opens the EDIT USER INFO dialog box

| Edit User Info   |                 |    |
|------------------|-----------------|----|
|                  |                 |    |
| User Name        | Administrator   |    |
| Privilege        | Administrator 💌 |    |
| Password         | •••••           |    |
| Confirm Password | ••••••          |    |
|                  |                 |    |
|                  |                 |    |
|                  | OK Const        |    |
|                  | OK Call         | 81 |

2 You can change the Username, Privilege, or Password. If you change the password, you must also enter the new password in the *Confirm Password* edit box.

## 2.6.4 Deleting a User

| De | vice Network System | Time Sync A | udit Log | Users      |     |
|----|---------------------|-------------|----------|------------|-----|
| ¥  | New ZEdit XDelete   |             |          |            |     |
|    | Name                |             |          | Privilege  |     |
|    | admin               |             |          | Administra | tor |
|    | Administrator       |             |          | Administra | tor |
|    | Guest               |             |          | Project    |     |
|    | Shift Tech          |             |          | Project    |     |

- 1 Select a user and click **DELETE**, or press the **[DEL]** key to delete a user.
- 2 You will be prompted to confirm the deletion of the user.

| Windows Internet Explorer |                                               |  |  |
|---------------------------|-----------------------------------------------|--|--|
| 2                         | Are you sure you want to delete user 'admin'? |  |  |
|                           | OK Cancel                                     |  |  |

**3** To select multiple users for deletion, hold down the **[SHIFT]** or **[CTRL]** key while selecting users.

| Pr    | Soft ILX56-MM                           |                                               |
|-------|-----------------------------------------|-----------------------------------------------|
| Statu | S Configuration Editor Administration   |                                               |
| De    | vice Network System Time Sync Audit Log | Users                                         |
| ¥     | New 📝 Edit 💥 Delete                     |                                               |
|       | Name                                    | Privilege                                     |
|       | admin                                   | Administrator                                 |
|       | Administrator                           | Administrator                                 |
|       | PlantSuperintendent                     | Administrator                                 |
|       | Shift Tech                              | Project                                       |
| •     | Test User                               | Project                                       |
|       |                                         |                                               |
|       | Mode: Idle & Logout Administrator       | Time: 4/2/2009 5:10 PM Uptime: 1 day 03:58:08 |

See also Security (page 26), Setup Mode (page 54), Administration (page 17).

### 2.7 Scanner Modes

The scanner mode controls the scanning of Triggers (page 48) and the transfer of data between Devices. The scanner can be in one of the following modes:

- In **STOP** mode, Triggers are not scanned and none of the Interfaces are active. The scanner only goes into Stop mode when a serious error has occurred. You cannot put the scanner into Stop mode yourself.
- In **IDLE** mode, Triggers are not scanned but the Interfaces are active. In Idle mode, you can configure the scanner using the Configuration Editor.
- In **Run** mode, Triggers are scanned and the Interfaces are active. Data is actively transferred between controllers based on Trigger logic. You cannot configure the scanner while it is in Run mode.

You must be logged into the module with Project or Administrator privilege to change the

scanner mode. To change the scanner mode, click the **IDLE** or **RUN** buttons on the status bar at the bottom of the page. The following illustration shows the ILX56-MM in **IDLE** mode.

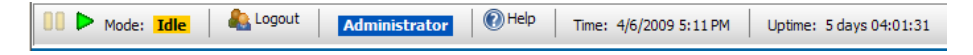

# 3 Configure the ILX56-MM module

### In This Chapter

| *      | Editing Configuration Objects                              | .32      |
|--------|------------------------------------------------------------|----------|
| *      | Interfaces and Devices                                     | .33      |
| *      | Tags                                                       | .41      |
| *      | Transfer Lists                                             | .47      |
| *      | Triggers                                                   | .48      |
| *      | Saving the Configuration                                   | .50      |
| *      | Reloading the Configuration                                | .50      |
| *      | Resetting the Configuration                                | .50      |
| *<br>* | Reloading the Configuration<br>Resetting the Configuration | .5<br>.5 |

To open the Configuration Editor page, click the **CONFIGURATION EDITOR** tab.

| ProSoft ILX56-MM                                                                       |  |  |  |  |
|----------------------------------------------------------------------------------------|--|--|--|--|
| Status Configuration Editor Administration                                             |  |  |  |  |
| * Reset Configuration 🛛 😹 Reload 🛛 🖓 Save 🛛 🏠 New 🔐 Edit 💥 Delete                      |  |  |  |  |
| Transfer Lists                                                                         |  |  |  |  |
| B Mode: Idle Logout Administrator R Help Time: 4/2/2009 5:13 PM Uptime: 1 day 04:00:57 |  |  |  |  |

**Note:** To modify the settings on this page, you must be logged on as a user with Administrator or Project privilege, and the scanner must be in **IDLE** Scanner Modes (page 29). If you are not logged in, or if the scanner is in **Run** mode, you can view these settings, but you cannot change them.

The Configuration Editor tab is divided into two panes.

- The left pane is a tree view of *Interfaces*, *Transfer Lists* and *Triggers*. Click the [+] icon next to each object to expand or collapse the tree view.
- The right pane shows the properties of objects you select in the tree view.

The following table describes the types of objects you can configure.

| Name           | Description                                                                                                    |
|----------------|----------------------------------------------------------------------------------------------------|
| Interfaces     | Physical objects located in slots in the ControlLogix rack, or physical objects connected to ports on the module. |
| Devices        | Physical objects (bridges) linking a controller to one of the Interfaces. See Interfaces and Devices (page 33).   |
| Tags           | Individual data objects in the controllers that can be transferred to another controller. See Tags (page 41).     |
| Triggers       | Define when to transfer data from one Interface (programmable controller) to another. See Triggers (page 48).     |
| Transfer lists | Define what data to transfer between Devices. See Transfer Lists (page 47).                                       |

### 3.1 Editing Configuration Objects

| ProSoft                                                                                                    | ILX56-MM                 | 1                                         |  |  |
|----------------------------------------------------------------------------------------------------|--------------------------|-------------------------------------------|--|--|
| Status Configuration Editor Ad                                                                                                    | ministration             |                                           |  |  |
| The set Configuration Reload Reload Reload Market Save The Save Configuration Reload Reload |                          |                                           |  |  |
|                                                                                                    | Name                     | Interface Type                            |  |  |
| CLX_rw_compactLX                                                                                                    | CLX_rw_compactLX         | ControlLogix Backplane                    |  |  |
| +-mcompactLX_rw_CLX                                                                                                    | compactLX_rw_CLX         | ControlLogix Backplane                    |  |  |
| ∰ Transfer Lists<br>∰ Triggers                                                                                                    | X                        | r<br>F                                    |  |  |
| 00 🕨 Mode: Idle   🐁 Logout   🖪                                                                                                    | admin 🛛 🕢 Help 🔶 Time: 3 | 2/16/2009 2:44 PM Uptime: 0 days 02:40:40 |  |  |

To use the *Configuration Editor*, expand the Tree View (left pane), and then select the object to edit.

- Click the **New** button on the toolbar to create a new object under the selected object.
- Click the **EDIT** button to view or modify the selected object. Or, you can double-click the selected object in the tree view.
- Click the **DELETE** button to delete the selected object. Or, select an object and then press the **[DEL]** key to Delete (permanently remove) the object.

### 3.2 Interfaces and Devices

You can configure the module to send and receive tag data to/from controllers in the local ControlLogix rack, connected remotely through a bridge, or via one of the Ethernet ports on the module. Interfaces are used to configure controllers or bridges in the local ControlLogix rack. Devices are used to configure bridges and controllers that are remotely connected through bridges in the local rack or one of the Ethernet ports on the module.

Data transferred to or from a PLC 5<sup>®</sup>, SLC<sup>™</sup>, or MicroLogix<sup>™</sup> may be transferred via one of the supported bridges or one of the Ethernet ports on the module. Data transferred to or from a, or ControlLogix<sup>®</sup> Programmable Automation Controller (PAC) can be transferred directly to/from a controller in the ControlLogix rack or to/from a remote ControlLogix PAC via one of the supported bridges or one of the Ethernet ports on the module.

Data transferred to or from a Siemens Step 7 (S7) PLC or Schneider Electric Quantum PLC must be done through one of the Ethernet ports of the module.

Use the Configuration Editor to create, modify, or delete Interfaces and Devices. Select the *Interfaces* node in the Configuration Editor tree. The content pane will display a table containing all of the Interfaces.

- Click **New** to create a new Interface.
- Click **EDIT** to edit the selected Interface.
- Click **DELETE** or press the **[DEL]** key to delete the selected Interface.

You can also edit an Interface by double clicking on the Interface in the Configuration Editor tree or in the content pane.

### 3.2.1 Allen-Bradley PLCs

An Allen-Bradley (AB) PLC can be defined as an Interface or as a Device.

• A Device defined as an Interface (controller) will contain a *Tags* node under it in the *Configuration Editor* tree. The *Tags* node contains all the tags referenced for that controller.

| ProSoft                     | ILX56-M                                               | М                                           |  |  |  |
|-----------------------------|-------------------------------------------------------|---------------------------------------------|--|--|--|
| Status Configuration Editor | Administration                                        |                                             |  |  |  |
| Reset Configuration Reload  | * Reset Configuration Reload Reload New Call Collecte |                                             |  |  |  |
|                             | Name                                                  | Interface Type                              |  |  |  |
| CLX_rw_compactLX<br>□ -     | CLX_rw_compactLX                                      | ControlLogix Backplane                      |  |  |  |
| p                           | <u>r</u>                                              |                                             |  |  |  |
| Mode: Idle Scoout           | admin 1 Help Time                                     | : 2/16/2009 2:32 PM Uptime: 0 days 02:28:46 |  |  |  |

• A Device defined as a Bridge will contain a Devices node under it in the *Configuration Editor* tree.

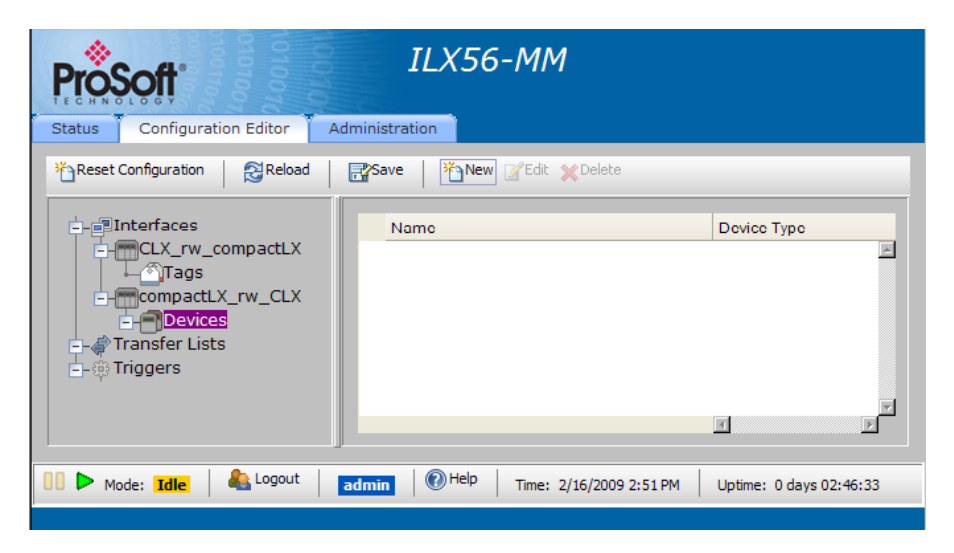

Each Interface and Device has a unique *Name*, a *Timeout*, and addressing information.

| Add New Interface                             |                                                     |
|-----------------------------------------------|-----------------------------------------------------|
| Interface Type                                | ControlLogix Backplane 💌                            |
| Name<br>Device Type<br>Slot<br>Timeout (mSec) | CompactLogix<br>ControlLogix PLC  Browse<br>0  5000 |
|                                               | OK Cancel ?                                         |

- The *Timeout* specifies the timeout value in milliseconds to be used in communicating with the device.
- The addressing information contains information to address the device on the network or in the rack where the device is located.

Depending on the *Interface Type* and *Device Type*, other parameters may also be available. The following table describes the addressing parameters for each interface/device type.

| Parameter         | Description                                           |
|-------------------|-------------------------------------------------------|
| Interfaces        | Addressing is specified as a slot number.             |
| ControlNet bridge | Addressing is specified as a node number.             |
| DHRIO bridge      | Addressing is specified as a channel and node number. |
| DH485 bridge      | Addressing is specified as a channel and node number. |

### Bridges (ControlLogix Backplane)

Devices are configured under a bridge interface in the local rack. Select the **Devices** node in the Configuration Editor tree. The content pane will display a table containing all of the Devices defined for that bridge.

The ILX56-MM supports the following bridges:

- EtherNet/IP Bridge (page 35)
- DHRIO Bridge (page 35)
- DH485 Bridge (page 37)
- ControlNet Bridge (page 36)™

### EtherNet/IP Bridge

A 1756 EtherNet/IP bridge in the local rack can be connected directly to a PLC 5, SLC, or MicroLogix.

An EtherNet/IP bridge can also be connected to another EtherNet/IP bridge or CompactLogix PAC in a remote rack.

An EtherNet/IP bridge in a remote rack can be connected to a ControlLogix PAC in that rack or an EtherNet/IP bridge, ControlNet bridge, DHRIO bridge, or DH485 bridge in that remote rack.

An EtherNet/IP bridge rack can be connected to a CompactLogix PAC.

| ł | Add New Interface           |                          |   |        |   |
|---|-----------------------------|--------------------------|---|--------|---|
|   | Interface Type              | ControlLogix Backplane 💌 |   |        |   |
|   | Name<br>Device Type<br>Slot | Ethernet Bridge Browse   |   |        |   |
|   | Timeout (mSec)              | 5000                     |   |        |   |
|   |                             | I.                       | ж | Cancel | ? |

### DHRIO Bridge

A DHRIO bridge in the local rack can be connected directly to a PLC 5 or SLC, or, connected to another DHRIO bridge in a remote ControlLogix rack.

A DHRIO bridge in a remote rack can be connected to a ControlLogix PAC in that rack or an EtherNet/IP bridge, ControlNet bridge, DHRIO bridge, or DH485 bridge in that remote rack.

| Add New Interface                             |                          |  |
|-----------------------------------------------|--------------------------|--|
| Interface Type                                | ControlLogix Backplane 💌 |  |
| Name<br>Device Type<br>Slot<br>Timeout (mSec) | DHRIO Bridge Browse      |  |
|                                               | OK Cancel ?              |  |

### **ControlNet Bridge**

A ControlNet bridge in the local rack can be connected directly to a PLC 5 or, connected to another ControlNet bridge in a remote ControlLogix rack.

A ControlNet bridge in a remote rack can be connected to a ControlLogix PLC in that rack or an EtherNet/IP bridge, ControlNet bridge, DHRIO bridge, or DH485 bridge in that remote rack.

| Add | New Interface  |                          |  |
|-----|----------------|--------------------------|--|
|     | Interface Type | ControlLogix Backplane 💌 |  |
|     | Name           | Roma                     |  |
|     | Device Type    | ControlNet Bridge        |  |
|     | Slot           |                          |  |
|     | Timeout (mSec) | 5000                     |  |
|     |                |                          |  |
|     |                |                          |  |
|     |                | OK Cancel ?              |  |
#### DH485 Bridge

A DH485 bridge in the local rack can be connected directly to an SLC, MicroLogix, or ControlLogix PAC, or, connected to another DH485 bridge in a remote ControlLogix rack. A DH485 bridge in a remote rack can be connected to a ControlLogix PAC in that rack or an EtherNet/IP bridge, ControlNet bridge, DHRIO bridge, or DH485 bridge in that remote rack.

| Ad | d New Interface                               |                                    |
|----|-----------------------------------------------|------------------------------------|
|    | Interface Type                                | ControlLogix Backplane 💌           |
|    | Name<br>Device Type<br>Slot<br>Timeout (mSec) | DH485 Bridge Browse<br>0 V<br>5000 |
|    |                                               | OK Cancel ?                        |

#### ControlLogix PLC

A ControlLogix PAC in the local rack can be connected through a bridge module to a PLC 5, SLC, MicroLogix, or ControlLogix PAC, or, connected to another ControlLogix PAC in a remote ControlLogix rack.

A ControlLogix PAC in a remote rack can be connected to a ControlLogix PAC in that rack or an EtherNet/IP bridge, ControlNet bridge, DHRIO bridge, or DH485 bridge in that remote rack.

| Add New Interface                             |                           |
|-----------------------------------------------|---------------------------|
| Interface Type                                | ControlLogix Backplane 💌  |
| Name<br>Device Type<br>Slot<br>Timeout (mSec) | ControlLogix PLC C Browse |
|                                               | OK Cancel ?               |

# 3.2.2 Siemens Step 7 (S7) PLCs

An Interface defined as a Siemens S7 will contain a Tags node under it in the Configuration Editor tree. The Tags node contains all the Tags referenced for that controller.

Each Interface has a unique Name, IP address, Remote Rack Number, Remote Slot Number, Retries, and Timeout.

| Add New Interface                                                                   |                     |   |    |        |   |
|-------------------------------------------------------------------------------------|---------------------|---|----|--------|---|
| Interface Type Siem                                                                 | ens S7 💌            |   |    |        |   |
|                                                                                     |                     |   |    |        |   |
| Name                                                                                |                     |   |    |        | - |
| IP Address                                                                          |                     |   |    |        |   |
| Remote Rack Number                                                                  | 0                   | - |    |        |   |
| Remote Slot Number                                                                  | 0                   |   |    |        |   |
| Retries                                                                             | 1                   |   |    |        |   |
| Timeout (mSec)                                                                      | 5000                |   |    |        | - |
|                                                                                     |                     |   | OK | Cancel | ? |
| IP Address<br>Remote Rack Number<br>Remote Slot Number<br>Retries<br>Timeout (mSec) | 0<br>0<br>1<br>5000 |   | OK | Cancel | • |

The *Timeout* specifies the timeout value in milliseconds to be used in communicating with the device.

The addressing information: *IP address, Remote Rack Number, and Remote Slot Number* contains information to address the device on the S7 Industrial Ethernet network.

# 3.2.3 Modbus TCP/IP (Schneider Electric Quantum PLCs)

An Interface defined as Modbus TCP/IP will contain a Devices node under it in the Configuration Editor tree.

| Add New Interface            |             |
|------------------------------|-------------|
| Interface Type Modbus TCP/IP |             |
|                              |             |
| Name                         |             |
| IP Address                   |             |
|                              |             |
|                              |             |
|                              |             |
|                              |             |
|                              | OK Cancel ? |

Each Devices node will contain a Tags node in the Configuration Editor tree. The Tags node contains all the Tags referenced for that controller.

Each Interface has a unique Name, IP Address and Timeout. The Timeout specifies the timeout value in milliseconds to be used in communicating with the device.

| dit Device                      |          |      |          |
|---------------------------------|----------|------|----------|
| Name                            | ModSim32 |      |          |
| Node Address                    | 1        |      |          |
| Message Idle (mSec)             | 0        |      |          |
| Register Addressing Type        | Normal 💌 |      |          |
| Maximum Data Bytes              | 32 💌     |      |          |
| Maximum Data Byte Gap           | 1        |      |          |
| Single Register Writes          | Off 💌    |      |          |
| Combine Different Data<br>Types | Off 💌    |      |          |
| Timeout (mSec)                  | 5000     | Save | Cancel ? |

#### Each Device has the following unique parameters.

| Parameter                                                                                                    | Description                                                                         |                                                                                                    |                                                   |  |
|----------------------------------------------------------------------------------------------------|-------------------------------------------------------------------------------------|----------------------------------------------------------------------------------------------------|---------------------------------------------------|--|
| Node Address                                                                                                    | The Modbus Node A<br>connecting to a Qua<br>device connect to th<br>to 0.           | Address of the slave device to connect to the modul<br>ntum PLC via a bridge, enter the Modbus node add<br>e module. If you are directly connecting to a Quantu | e. If you are<br>Iress of the<br>um PLC, set this |  |
| Message Idle Time                                                                                                    | The idle time between messages in milliseconds. Range is 0 to 50.                   |                                                                                                    |                                                   |  |
| Register Addressing                                                                                                    | The type of addressing used to access Long Integers and Floating Point data, where: |                                                                                                    |                                                   |  |
| Туре                                                                                                    | Normal                                                                              | Longs/Floats occupy two 16-bit registers.<br>Register order is normal.                                                                                          |                                                   |  |
|                                                                                                    | Modicon                                                                             | Longs/Floats occupy two 16-bit registers.<br>Register addressing order is WORD reversed.                                                                        |                                                   |  |
|                                                                                                    | 32-bit                                                                              | Longs/Floats occupy one 32-bit register.                                                                                                    |                                                   |  |
| Maximum Data Bytes       The maximum number of register or coil data bytes contained in a single MODBUS message body. Valid options are 4, 32, 64, 128, 192, and 244. If an array tag is lar than this value, multiple messages may be used to complete the data access. |                                                                                     | e MODBUS<br>ay tag is larger<br>ccess.                                                                                                    |                                                   |  |

| Parameter              | Description                                                                            |                                                                                                    |                                               |
|------------------------|----------------------------------------------------------------------------------------|----------------------------------------------------------------------------------------------------|-----------------------------------------------|
| Maximum Data Byte      | The byte gap allow                                                                     | ved in the reading of the register or coil data block. Va                                                                                                    | lid options are:                              |
| Gap                    | 0                                                                                      | No gaps are allowed in the reg/coil data block.<br>Only sequential contiguous reg/coil read<br>requests may be combined in a request<br>message. For example, sequential reads of<br>Status Bits 10001 and 10003 will result in two<br>read request messages.                                                                                                    |                                               |
|                        | 1                                                                                      | Scattered Coil (0x0000) and Status Bit (1x0000)<br>read requests with up to a 1 byte (8 bit) gap may<br>be combined in a single request message. For<br>example, sequential reads of 10001 and 10003<br>will result in a single request message with<br>10002 being discarded. Scattered sequential<br>Holding (4x0000) and Input (3x0000) register<br>accesses must be contained or exactly<br>adjacent. |                                               |
|                        | 8                                                                                      | Scattered sequential reg/coil read requests that have up to an 8 byte gap may be combined in the same read request message.                                                                                                    |                                               |
|                        | 16                                                                                     | Scattered sequential reg/coil read requests that have up to a 16 byte gap may be combined in the same read request message.                                                                                                    |                                               |
|                        | 32                                                                                     | Scattered sequential reg/coil read requests that have up to a 32 byte gap may be combined in the same read request message.                                                                                                    |                                               |
|                        | 64                                                                                     | Scattered sequential reg/coil read requests that have up to a 64 byte gap may be combined in the same read request message.                                                                                                    |                                               |
|                        | 128                                                                                    | Scattered sequential reg/coil read requests that have up to a 128 byte gap may be combined in the same read request message.                                                                                                    |                                               |
| Single Register Writes | Determines if mult<br>register writes will<br>time, and coil write<br>messages to comp | iple or single register writes will occur. If this option is<br>be executed one at a time, 32-bit writes will be execu-<br>es will be executed one at a time. Array writes will requ-<br>plete.                                                                                                    | "ON", 16-bit<br>ted one at a<br>uire multiple |

Timeout The timeout value in milliseconds to be used in communicating with the device.

You must be logged on as a user with Project or Administrator privilege to modify the module data transfer configuration.

See also Configuration Editor, Tags (page 41).

# 3.3 Tags

Tags refer to individual data objects in the controllers that can be transferred to another controller.

Tags can be created and deleted, but cannot be modified. In the Configuration Editor tree, each controller contains a node named Tags. When you select the Tags node under any controller, in the content pane a table is displayed containing all of the Tags currently defined for that controller. The read/write status of a tag is shown in the last column as a "Read Only" check box. If the Read Only check box is selected, you cannot use this tag as a destination in a transfer list.

When the Tags node is selected, you can add or delete Tags from the controller. Click **New** to create a new Tag. Click the Delete button to delete the selected Tag.

- For ControlLogix PACs, the actual Tags in the controller are enumerated. From this enumeration, the user can select which tags to reference in the module. See also New Tag dialog box (ControlLogix/CompactLogix/Flex Logix).
- For PLC 5, MicroLogix and SLC processors, Tags are created to access various indexes in the controller files (PLC 5, MicroLogix and SLC). See also New Tag dialog box (PLC 5, MicroLogix and SLC).
- For Siemens S7 and Schneider Electric Quantum PLCs, the tag references must be entered by the user. Automated enumeration is not supported. See also New Tag dialog box (Siemens S7) and New Tag dialog box (Schneider Electric Quantum PLCs).

You must be logged on as a user with Project or Administrator privilege to modify the module's data transfer configuration.

See also Configuration Editor.

# 3.3.1 Internal Diagnostic Tags

This option allows you to set up transfer lists and these can now be transferred to other interface devices using other diagnostics tags used in transfer lists. For additional information for how to use these tags, see Transferring Internal Diagnostic Tags.

# 3.3.2 ControlLogix, CompactLogix, FlexLogix

You can use the ControlLogix, CompactLogix and FlexLogix **New Tag** dialog box to add references of Tags to the module's configuration. To open the **New Tag** dialog box, you select the **Tags** node under a ControlLogix, CompactLogix or FlexLogix controller in the *Configuration Editor* tree and then click the **New** button on the toolbar.

| ⊕-<br>_<br>_<br>_<br>_<br>_<br>_<br>_<br>_<br>_<br>_<br>_<br>_<br>_                                                                 | 100                                        |             |        |
|----------------------------------------------------------------------------------------------------|--------------------------------------------|-------------|--------|
| Output_to_CompactCPU     Output_to_CompactCPU     Output_to_CompactCPU     Orgram:MainProgram.M     Orgram:MainProgram.Pr     Optot | Name<br>Data Type<br>Number of<br>Elements | MCM.DATA.Re | adData |

When the dialog first comes up, no Tags are displayed in the Tag tree. At the top of the dialog is an edit box named Tag Filter. Enter a filter for the Tags and click the **GET TAGS** button or press the **[ENTER]** key. All Tags that match the specified filter will be loaded into the tag tree. Or, to get all Tags, leave the Tag Filter empty and click the **GET TAGS** button or press the **[ENTER]** key. See also Tag Filters (page 72).

After the Tags matching the filter are loaded into the Tag tree, select a Tag. The Name, Data Type, and Number of Elements associated with the Tag are displayed on the right hand side of the *New Tag* dialog box. You cannot modify any of the Tag values. Click the **ADD** button to add the Tag reference to the module's configuration.

Click **DONE** to close the *New Tag* dialog box.

# 3.3.3 PLC5, MicroLogix, and SLC

You can use the PLC5, MicroLogix and SLC *New Tag* dialog box to add Tags from a PLC 5, MicroLogix or SLC controller to the module's configuration. To open the PLC5, MicroLogix and SLC *New Tag* dialog box, you select the Tags node under a PLC5, MicroLogix or SLC controller in the *Configuration Editor* tree and then click the **New** button on the toolbar.

| Tag Filter:<br>AOI69MCM<br>Connection_Input<br>Connection_Output<br>Minput_From_ILX56MM[10]                                                                                                    | Name<br>Data Type<br>Number of | Get Tags 7<br>MCM.DATA.WriteD<br>INT16 | ata        |
|----------------------------------------------------------------------------------------------------|--------------------------------|----------------------------------------|------------|
| - CONTROL - CONTROL - CON | Elements                       | J48U                                   | 3          |
| ۹ Þ                                                                                                    |                                |                                        | Add Done ? |

When the dialog box first comes up, the location tree is loaded with Tag locations within the controller. For a PLC5, MicroLogix or SLC, these are file references.

Select a Tag location in the location tree. The File Address, Data Type and Name, associated with the Tag are displayed on the right hand side of the **New Tag** dialog box. You can modify the name of the tag to a Tag name that is meaningful to you. You can modify the number of elements to specify how many data items at this location will be associated with this tag. When number of elements is greater than 1 this Tag will be handled as an array. Click the **ADD** button to add the Tag to module's configuration.

Click **DONE** to close the PLC5, MicroLogix and SLC **New TAG** dialog box.

# 3.3.4 Schneider Electric Quantum PLCs

Use the Modbus TCP/IP *New Tag* dialog box to add Tags from a Schneider Electric Quantum PLC (Unity or Concept) controller to the module's configuration. To open the *Modbus TCP/IP New Tag* dialog box, you select the Tags node under a Schneider Electric Quantum PLC controller in the *Configuration Editor* tree and then click the **New** button on the toolbar.

| Tag Name        |           |  |
|-----------------|-----------|--|
| Register/Coil   | Coil (0)  |  |
| Offset          | 00001     |  |
| Data Type       | BYTE_BOOL |  |
| Array Dimension | 0         |  |
|                 |           |  |
|                 |           |  |

The dialog box allows the user to enter the following parameters.

| Parameter          | Description                                                                                                    |  |  |  |
|--------------------|----------------------------------------------------------------------------------------------------|--|--|--|
| Tag Name           | The desired name of the tag and is completely at the discretion of the user. It is suggested that it resemble the tag as it is labeled in the Schneider Electric Quantum controller.                                                                                                    |  |  |  |
| Register/Coil      | The desired area of the state RAM to be accessed. The four areas are Coils (0x0000), Input Status bits (1x0000), Input register (3x0000), and Holding Register (4x0000). Each area designation is followed by the most significant digit of the Concept (direct) address, shown in parenthesis.                                                                                                    |  |  |  |
| Offset             | The desired offset, within the state RAM, of the data to be accessed.<br>This, coupled with the register/coil selection, will determine the<br>complete address of the data to be accessed. For example, selecting<br>Holding Register with an offset of 00180 would produce a final address<br>of 400180.                                                                                                    |  |  |  |
| Data Type          | <ul> <li>The desired format for accessing the data. Register/coil types of coil and input bit can only be accessed as byte_bools. Registers may be accessed as one of the following:</li> <li>Int16 - 16-bit Signed Integers</li> <li>Int32 - 32-bit Signed Long Integers</li> <li>Uint16 - 16-bit Unsigned Integers</li> <li>Uint32 - 32-bit Unsigned Long Integers</li> <li>Float32 - 32-bit Floating Point</li> </ul> |  |  |  |
| Number of Elements | The number of elements to be accessed. This allows for array transfers.                                                                                                    |  |  |  |

## 3.3.5 Siemens S7

Use the Siemens S7 *New Tag* dialog box to add Tags from a Siemens S7 controller to the module's configuration. To open the Siemens S7 *New Tag* dialog box, you select the Tags node under a Siemens S7 controller in the *Configuration Edito*r tree and then click the **New** button on the toolbar.

| Tag Namo     |           |  |
|--------------|-----------|--|
| ray Name     |           |  |
| Address Type | Input (I) |  |
| DB Number    | 0         |  |
| Offset       | 0         |  |
| Data Type    | BOOL      |  |
| Bit ID       | 0 💌       |  |
| String Size  | 254       |  |
| Y Dimension  | 0         |  |

The dialog box allows the user to enter the following parameter.

| Parameter        | Description                                                                                                    |
|------------------|----------------------------------------------------------------------------------------------------|
| Tag Name         | The desired name of the tag and is completely at the discretion of the user. It is suggested that it resemble the tag as it is labeled in the Siemens S7 controller.                                                                                                    |
| Address Type     | The type of memory to be accessed: Input, Output, Peripheral Input, Flag Bit, Timers, Counters, or Data Blocks.                                                                                                    |
| Input            | The memory that contains the last scan of the input modules. The S7 notation (IEC) for this area is "I". This memory is read-only for module access.                                                                                                    |
| Output           | The memory that contains the desired output values to be written to the output modules at the end of the next scan cycle. The S7 notation (IEC) for this area is "Q". This memory is read only for module access.                                                                                                    |
| Peripheral Input | The actual physical hardware of the input modules. The S7 notation (IEC) for this area is "PI". This area is read only for module access.                                                                                                    |
| Flag Bit         | The memory that is intended to store interim results calculated in the program of the PLC. The S7 notation (IEC) for this area is "M". This memory is read/write for module access.                                                                                                    |
| Timers           | The memory that contains the accumulators for the timers in the S7 PLC. The S7 notation (IEC) for the timers is "T". This memory is read only for module access and the format is in BCD. The number represents the number of milliseconds that the timer has been active with a maximum value of 3999.                         |
| Counters         | The memory that contains the accumulators for the counters in the S7.<br>The S7 notation (IEC) for the counters is "C". This memory is read only<br>for module access and the format is in BCD. The number represents<br>the accumulated value of the counter since the counter has been active<br>with a maximum value of 999. |

| Parameter   | Description                                                                                                    |                                                                                                    |
|-------------|----------------------------------------------------------------------------------------------------|----------------------------------------------------------------------------------------------------|
| Data Blocks | The memory that<br>They may contain<br>DWORD, INT, DII<br>CHAR, DATE_AN<br>data types should<br>Software docume | contains information for the program of the S7 PLC.<br>the following data types: BOOL, BYTE, WORD,<br>NT, REAL, S5TIME, DATE, TIME, TIME_OF_DAY,<br>ID_TIME, STRING, or ARRAY. Descriptions of these<br>be available in the S7 PLC or Step 7 Programming<br>ntation. This memory is read/write for module access. |
| DB Number   | The number of the<br>if the Address Typ                                                                         | e desired Data Block to access. This field is only valid be selected is Data Blocks (DB).                                                                                                    |
| Offset      | The desired offse<br>The following is a<br>type:                                                                | t/number of the associated Address Type element.<br>description of this field's meaning for each address                                                                                                    |
|             | Input,<br>Peripheral Input<br>& Output                                                                          | Enter the slot number of the desired I/O module.                                                                                                    |
|             | Flag Bit                                                                                                    | Enter the byte offset within the Flag Bit memory of the desired location.                                                                                                    |
|             | Timers &<br>Counters                                                                                            | Enter the number of the desired timer or counter.                                                                                                    |
|             | Data Blocks                                                                                                    | Enter the number of the desired data block.                                                                                                    |
| Bit ID      | The desired bit nu                                                                                              | umber within the data element.                                                                                                    |
| Data Type   | The desired forma<br>selected Address<br>particular Data Ty<br>Address Type.                                    | at for accessing the data. This field depends on the<br>Type. Certain Address Types have limited access and<br>rpes will be grayed out if not applicable to the selected                                                                                                    |
| String Size | The size of the str<br>as it is defined in<br>Type of STRING.                                                   | ring to be accessed. Enter the exact size of the string the S7 PLC. This is only applicable to an Address                                                                                                    |

Click **DONE** to close the Siemens S7 *New Tag* dialog box. Click the **SAVE** button to save the new tag configuration data.

# 3.4 Transfer Lists

A **TRANSFER LIST** is a list of Transfers that specify what data is to be transferred between the programmable controllers.

A Transfer List contains a unique name for the Transfer List, a set of Transfers, and an *On Transfer Error* option. The *On Transfer Error* specifies how the scanner will handle a transfer. *On Transfer Error* includes the following error options:

| Parameter       | Description                                                                        |
|-----------------|------------------------------------------------------------------------------------|
| Abort           | Abort Transfer List on any Transfer error.                                         |
| Continue        | Abort the Transfer that generated the error, but continue Transfer List execution. |
| Retry (default) | Retry the Transfer that generated the error until it succeeds.                     |

A Transfer specifies a Source and a Destination and includes a Sequence Number, Wait indicator, and a Transfer on Change indicator.

The Source specifies the Tag to read the data from or a numeric or string literal constant. The Destination specifies the Tag where the data will be transferred to. The Sequence Number determines the order of execution of the Transfers. The Wait indicator, if turned on, specifies that the Transfer List will wait for all previous transfers to complete before starting this transfer. The Transfer on Change indicator, if turned on, indicates that the transfer will occur whenever the source data changes. If the Transfer on Change option is selected, the source data has not changed since the last Transfer List execution, and the source data is less than 10 seconds old, the Transfer destination tag will not be written. This optimization can improve performance when writing to slow networks.

When specifying a string constant in the Source, the string constant must begin and end with a single quote and cannot contain a single quote or double quote as part of the string to be transferred.

# 3.4.1 Data Conversion During Transfers

When the data type of a Source is different from the data type of the Destination, the Source is converted to the data type of the Base Data Type Conversion Rules (page 74).

When you are transferring data from one array to another, the dimensions of the arrays must match in total number of elements. The members are all type-converted, if required, according to the Base Data Type Conversion Rules. PLC 5, SLC and MicroLogix Tags that specify Number of Elements greater than 1 are treated as array.

If the Source and Destination are Structures (UDTs), the Source and Destination structure members are matched by name. If a Source member does not exist in the Destination, the Source member is ignored. If a Destination member does not exist in the Source, the transfer is not allowed. The Base Data Type Conversion Rules apply to the matched members, so, if "PartCount" is a numeric Source member and a string Destination member, a number to string conversion is applied during the transfer. Member array dimension total element counts must match exactly.

# 3.4.2 Editing Transfer Lists

Transfer Lists can be created, modified, and deleted in the Configuration Editor. Select the Transfer Lists node in the Configuration Editor tree. The content pane will display a table containing all of the Transfer Lists. Click **New** to create a new Transfer List. Click **EDIT** to edit the selected Transfer List. Click **DELETE** to delete the selected Transfer List. You can also edit a Transfer List by double clicking on the Transfer List in the Configuration Editor tree or in the content pane.

# 3.4.3 Execution of Transfer Lists

The Transfers in the Transfer List are executed in the order specified by the Sequence Number. When you select a Transfer List, the toolbar buttons allow you to move the Transfers up or down in the order of execution. If you select a Transfer and then click the **New** button, the new Transfer will be added BEFORE the selected Transfer. If you add a new Transfer while no Transfers are selected, the new Transfer will be added to the end of the list.

# 3.5 Triggers

Triggers define when the data is transferred from one programmable controller to another. A Trigger contains the following attributes.

| Parameter   | Description                                  |                                                                                                    |
|-------------|----------------------------------------------|----------------------------------------------------------------------------------------------------|
| Name        | The Name that uniq                           | uely identifies the Trigger.                                                                                                    |
| Туре        | Specifies how the T                          | rigger fires. This value is fixed and cannot be modified.                                                                                                    |
| Scan Period | The rate at which th                         | e Trigger will be evaluated.                                                                                                    |
| Condition   | The Condition unde following.                | r which the Trigger will fire. Condition can be any of the                                                                                                    |
|             | Parameter                                    | Description                                                                                                    |
|             | ALWAYS                                       | Always fires.                                                                                                    |
|             | NEVER                                        | Never fires.                                                                                                    |
|             | CHANGE                                       | Fires on change of state.                                                                                                    |
|             | LT                                           | Fires when Compare Value 1 < Compare Value 2.                                                                                                    |
|             | LTE                                          | Fires when Compare Value 1 <= Compare Value 2.                                                                                                    |
|             | GT                                           | Fires when Compare Value 1 > Compare Value 2.                                                                                                    |
|             | GTE                                          | Fires when Compare Value 1 >= Compare Value 2.                                                                                                    |
|             | EQ                                           | Fires when Compare Value 1 = Compare Value 2.                                                                                                    |
|             | NEQ                                          | Fires when Compare Value 1 <> Compare Value 2.                                                                                                    |
|             | BAND (Bitwise<br>AND)                        | Fires when Compare Value 1 bitwise ANDed with Compare Value 2 is non zero.                                                                                                    |
|             | ELT, ELTE, EGT,<br>EGTE, EEQ,<br>ENEQ, EBAND | These conditions are the same as the conditions<br>above, except that these conditions are edge trigger<br>conditions. They only fire once when the condition<br>evaluates to true. The trigger will fire again once,<br>when the condition evaluates to false and then<br>changes again to true. |

| Parameter | Description                                                                                                 |
|-----------|----------------------------------------------------------------------------------------------------|
| Tolerance | Optional comparison Tolerance value (numeric constant).                                                     |
|           | <ul> <li>Ignored for ALWAYS, NEVER, CHANGE, BAND, and EBAND conditions.</li> </ul>                          |
|           | <ul> <li>Used as hysteresis value for LT, LTE, GT, GTE, ELT, ELTE, EGT, and<br/>EGTE conditions.</li> </ul> |
|           | <ul> <li>Used as range for EQ, NEQ, EEQ, and ENEQ conditions.</li> </ul>                                    |

### 3.5.1 Hysteresis Example

- Compare Value 1 = Tag1
- Condition = EGT
- Compare Value 2 = 212.0
- Tolerance = 12.0
- Trigger fires once when Tag1 > 212.0.
- Trigger arms when Tag1 <= (212.0-12.0).
- Trigger fires again once when Tag1 > 212.0.

# 3.5.2 Range Example

- Compare Value 1 = Tag1
- Condition = EQ
- Compare Value 2 = 212.0
- Tolerance = 2.0
- Trigger fires when 210.0 <= Tag1 <= 214.0

# 3.5.3 Trigger Scanning

Triggers are evaluated by the scanner at the rate specified by the Scan Period attribute. If the Trigger Condition evaluates to TRUE (nonzero), the Trigger is fired and any associated Transfer Lists are executed.

If multiple Transfer Lists are specified, they are executed simultaneously. After a Trigger fires, it is disabled until all of the specified Transfer Lists are completed. It is possible for multiple Triggers to simultaneously fire a single Transfer List.

If an asynchronous Trigger attempts to fire a currently executing Transfer List, the Transfer List will be marked as pending and restarted as soon as it completes. The associated Trigger will be disabled until the pending Transfer Lists start and complete.

If an error occurs while reading the Trigger Compare Value 1, or Compare Value 2 tags, the error will be placed in the active error list, the error will be logged, and the Trigger will be disabled for a period (usually 5 seconds, to prevent excessive error logging). If or when a retry of the failed Compare Value 1 / Compare Value 2 read succeeds, the active error will be cleared, but the log entry will remain.

## 3.6 Saving the Configuration

When you have completed making changes to the data transfer configuration, click the **SAVE** button to save the configuration changes and load them into the scanner.

| Status | Configuratio  | n Editor | A | dministrati         | on |     |                 |         |
|--------|---------------|----------|---|---------------------|----|-----|-----------------|---------|
| Reset  | Configuration | 🔁 Reload |   | Save                | -  | New | <b>∐</b> ∕ Edit | XDelete |
|        |               | _        | - | - ( <sup>m</sup> )- | 1  |     |                 |         |

You will be prompted to confirm the save of the data transfer configuration.

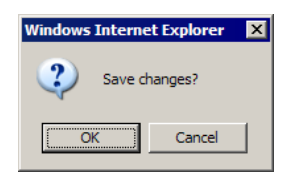

# 3.7 Reloading the Configuration

Click the **RELOAD** button to discard changes you have made to the data transfer configuration.

| ĺ | Status | Configuration | Editor | Administratio | on |     |               |         |
|---|--------|---------------|--------|---------------|----|-----|---------------|---------|
|   | Reset  | Configuration | Reload | Save          | ť  | New | <b>∦</b> Edit | XDelete |
|   |        |               |        |               |    |     |               |         |

This will reload the last saved configuration. You will be prompted to confirm the reload of the data transfer configuration.

| Windows Interne | et Explorer | × |
|-----------------|-------------|---|
| Discard         | l changes?  |   |
| ОК              | Cancel      |   |

# 3.8 Resetting the Configuration

Click the **RESET** button to erase the entire data transfer configuration and start over.

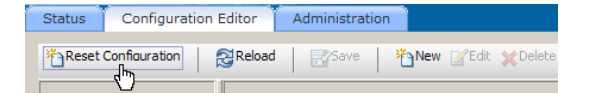

You will be prompted to confirm the erase of the data transfer configuration.

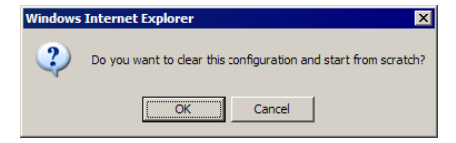

# 4 Verify Communication

#### In This Chapter

| * | Viewing Data Transfer Statistics in the ILX56-MM Module51 | 1 |
|---|-----------------------------------------------------------|---|
| * | Viewing Trigger Statistics in the ILX56-MM Module52       | 2 |
| * | Viewing Controller Tags52                                 | 2 |

There are several ways to verify that the ILX56-MM module is communicating with the processor and the network:

- View Data Transfer Viewing Data Transfer Statistics in the ILX56-MM Module (page 51)
- View Trigger Viewing Trigger Statistics in the ILX56-MM Module (page 52)
- View the tags in the Viewing Controller Tags (page 52).

## 4.1 Viewing Data Transfer Statistics in the ILX56-MM Module

Log in to the ILX56-MM module's web page, click the **STATUS** tab, the **RUNTIME** tab, and then the **TRANSFER LISTS** tab.

| ProSoft                     | ILX              | 56-MM            |                       |                     |                   |              |   |
|-----------------------------|------------------|------------------|-----------------------|---------------------|-------------------|--------------|---|
| Status Configuration Editor | Administration   |                  |                       |                     |                   |              |   |
| Device Runtime Event L      | .ogs Chassis     | Resources        |                       |                     |                   |              |   |
| Status Triggers Trans       | fer Lists Active | Errors           |                       |                     |                   |              |   |
| 🔁 Refresh 🏷 Clear Read Data | Reset Statistics |                  |                       |                     |                   |              |   |
| Transfer List               | Count            | Error            | Exe Average<br>(mSec) | Exe Min<br>(mSec)   | Exe Max<br>(mSec) | Size (bytes) |   |
| RW_CLX_cLX                  | 31               | 0                | 77                    | 63                  | 92                | 1,960        | ~ |
|                             | T                |                  |                       |                     |                   |              | F |
| Mode: Run & Logout          | admin 0 He       | elp   Time: 2/17 | /2009 11:19 AM Up     | time: 0 days 00:32: | 46                |              |   |
|                             |                  |                  |                       |                     |                   |              |   |

If the ILX56-MM module is communicating, these values will be populated. Click the **REFRESH** button and observe that the **COUNT** field increments once per second.

## 4.2 Viewing Trigger Statistics in the ILX56-MM Module

Log into the ILX56-MM module's web page, click the **STATUS** tab, the **RUNTIME** tab, and then the **TRIGGERS** tab.

| Device Runtin | ne Event Logs   | Chassis        | Resources             |                   |                   |                         |                     |                     |  |
|---------------|-----------------|----------------|-----------------------|-------------------|-------------------|-------------------------|---------------------|---------------------|--|
| Status Trigg  | ers Transfer    | Lists Active B | Errors                |                   |                   |                         |                     |                     |  |
| 🔁 Refresh 🕠 R | eset Statistics |                |                       |                   |                   |                         |                     |                     |  |
| Trigger Name  | Count           | Error          | Exe Average<br>(mSec) | Exe Min<br>(mSec) | Exe Max<br>(mSec) | Cycle Average<br>(mSec) | Cycle Min<br>(mSec) | Cycle Max<br>(mSec) |  |
|               |                 |                |                       |                   |                   |                         |                     |                     |  |

If the ILX56-MM module is communicating, these values will be populated. Click the **REFRESH** button and observe that the **COUNT** field increments once per second.

# 4.3 Viewing Controller Tags

If the ILX56-MM module is communicating successfully on the network, you should be able to see the tag values changing in the programming software for each processor.

If the data transfer is taking place correctly, you should be able to locate and monitor the tags, data files, or memory addresses in the processor that correspond to the tags you configured in the ILX56-MM.

# 5 Diagnostics and Troubleshooting

#### In This Chapter

| * | Cannot Log in | .53 |
|---|---------------|-----|
| * | Setup Mode    | .54 |
| * | Status        | .54 |

## 5.1 Cannot Log in

There are times when you will be unable to log in to the module. This occurs when another user is logged in to the module or when you are logged in to the module from another browser. You must wait until the other user logs out before you can log in to the module.

When you close the browser, the Configuration Tool will automatically log you out. However, if the browser crashes or locks up, it will be unable to automatically log you out. In this scenario, a 10-minute timer keeps the user logged in. After the 10-minute period elapses, the user login will be released and you can log in again. If your browser crashes or locks up, you can immediately release the local login by starting the Configuration Tool with the following URL:

http://xx.xx.xx/index.php?resetLocalLogin

(replace the xx.xx.xx.xx with your local IP or DNS name)

If a user is logged in to the module and leaves the Configuration Tool active, no other users will be able to log in. This can become an issue if the user leaves the workplace with the Configuration Tool in this state. To work around this issue, try one of the following suggestions.

- 1 Reboot the module
- 2 Disconnect the cables from the Ethernet port(s) and wait for 10 minutes. After that period, the logged in user will be released.

See also Security (page 26).

#### 5.2 Setup Mode

Setup Mode temporarily sets the module's network port settings to their default values. Setup Mode also allows you to reset the default **ADMIN** password.

To go into Setup Mode, you must remove the module from the ControlLogix rack. Install the Setup Mode jumper on the back of the Setup Jumper (page 12). Then plug the module back into the ControlLogix rack. The module is now in Setup Mode until you remove the Setup Mode jumper.

When in Setup Mode, the module's network port settings are temporarily set to their default values. Port 1 is set to a static IP address of 192.168.1.254. Port 2 is set up to get its IP from a DHCP server.

When you start the configuration tool while the module is in Setup Mode, a red **SETUP MODE** indicator is displayed on the status bar at the bottom of the page.

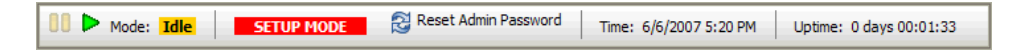

User login is disabled in this mode and all Administrator functions are available to the user.

To reset the default "admin" password, click the RESET ADMIN PASSWORD button on the status bar. This action restores the default admin user and password, and assigns Administrator privilege.

To reset the network port settings, go to the Network Settings (page 19).

When you have finished resetting the network port settings and/or the default admin password,

- 1 Close your web browser.
- 2 Remove the module from the ControlLogix rack.
- **3** Remove the Setup Mode jumper.
- 4 Reinstall the module in the ControlLogix rack.

#### 5.3 Status

To view Status information for the module, click the **STATUS** tab. Status information can be viewed without logging in to the module.

See also Device Status (page 55), Runtime Status (page 56), Event Logs (page 64), Chassis Status (page 65), and Resource Status (page 66).

# 5.3.1 Device Status

To open the **DEVICE STATUS** page, click the **STATUS** tab, and then click the **DEVICE** tab. The Device Status page allows you to view the current device information. The device information includes the following.

| Description                            |
|----------------------------------------|
| Name of the module.                    |
| Description of the module.             |
| Location of the module.                |
| The person responsible for the module. |
| The serial number of the module.       |
| The MAC ID of the module.              |
| The release level of the module.       |
|                                        |

#### The device information can be modified on the Administration/Device page.

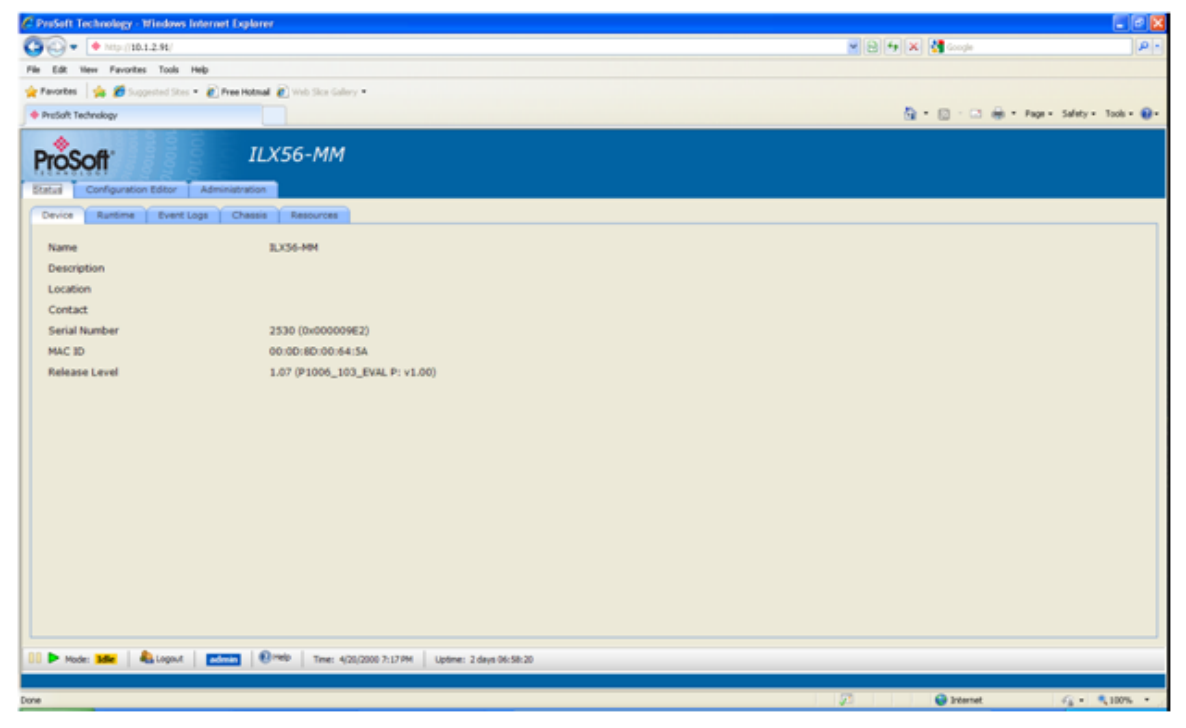

# 5.3.2 Runtime Status

To view *Runtime Status* information for the module, click the **STATUS** tab, then click the **RUNTIME** tab.

The **DOWNLOAD CROSS REFERENCE** button will generate an Excel cross reference report of all of the active tags, triggers, and transfer lists being used in the configuration.

The file generated will be an XLS file (Excel 2000-2003). If you attempt to open this file with Excel 2007 you will receive an alert telling you the *file is of a different format*. If this occurs, click **YES** to *Do you want to open this file*?

The *Runtime Interfaces Status* page contains a table that shows all of the Interfaces that are defined in the scanner along with information about each Interface. The information about each Interface is included the following topics.

#### Runtime General Status

To open the *Runtime General Status* page, click the **STATUS** tab, and then click the **RUNTIME** tab, then click the **STATUS** tab.

The *Runtime General Status* page will show you the current scanner mode, the time that the scanner has been in the current mode, the number of errors active in the scanner, and the number of errors logged by the scanner.

To update the status while viewing the *Runtime General Status* page, click the **REFRESH** button.

See also Status (page 54), and Runtime Status (page 56).

#### Runtime Interface Status

To open the *Runtime Interface Status* page, click the **STATUS** tab, then click the **RUNTIME** tab, then click the **INTERFACE** tab.

The *Runtime Interface Status* page contains a table that shows all of the Interfaces that are defined in the scanner along with information about each Interface. The information about each Interface includes the following.

| Parameter              | Description                                                                                                    |
|------------------------|----------------------------------------------------------------------------------------------------|
| Count                  | Indicates the number of times the Interface has fired.                                                                            |
| Packet Retry Count     | Indicates the number of times a packet send was re-sent to the controller.                                                        |
| Packet Error Count     | Indicates the number of times an error occurred sending a packet to the controller.                                               |
| Tag Access Count       | the total number of times that the tags in the controller have been accessed (read or write).                                     |
| Tag Access Error Count | The total number of errors that have occurred in while reading or writing tags in the controller.                                 |
| Error State Flag       | the current error number occurring in the driver or device. This gets cleared when their is no error.                             |
| Details                | A string that describes the last error that occurred in the driver or device. This does NOT get cleared when the error goes away. |

To update the status while viewing the *Runtime Interface Status* page, click the **REFRESH** button.

To reset all of the runtime statistics while viewing the *Runtime Interface Status* page, click the **RESET STATISTICS** button.

|                                                                                                    | ProSoft Technology - Windows In                                    | ternet Explorer       |                       |                       |                     |                           |                  |         |                  |                        |
|----------------------------------------------------------------------------------------------------|--------------------------------------------------------------------|-----------------------|-----------------------|-----------------------|---------------------|---------------------------|------------------|---------|------------------|------------------------|
|                                                                                                    | 🔊 🗢 🔶 http://10.1.2.91/                                            |                       |                       |                       |                     |                           |                  |         | 💌 🖹 🐓 🗙 🚰 Google | 9                      |
|                                                                                                    | e Edit View Favorites Tools Hi                                     | nlp                   |                       |                       |                     |                           |                  |         |                  |                        |
|                                                                                                    | Favorites 🛛 🍰 🏀 Suggested Sites 🔻                                  | 🙋 Free Hotmail 🧯      | Web Sice Gallery      |                       |                     |                           |                  |         |                  |                        |
|                                                                                                    | ProSoft Technology                                                 |                       |                       |                       |                     |                           |                  |         | 🛅 • 🖾 🕆 🖻 • Page | e • Safety • Tools • 🔞 |
| Refer         Totagen         Trender Lats         Advectores           Refer         Pecce Succes         Packet Court         Packet Refer         Packet Court         Packet Refer         Pecce Succes           Mills_ENCTPremeeningstors         0         0         0         0         False         Packet           Mills_ENCTPremeeningstors         0         0         0         0         False         Packet           Mills_ENCTPremeeningstors         0         0         0         0         False         Packet           Mills_ENCTPremeeningstors         0         0         0         0         False         Packet           Court         0         0         0         0         0         False         Packet           Court         0         0         0         0         False         Packet         Packet                                                                                                    | ProSoft*<br>Status Configuration Editor<br>Device Runtime Event Lo | ILX<br>Administration | Resources             |                       |                     |                           |                  |         |                  |                        |
| Refere         Packet StateS           Interface Name         Packet Court         Packet State Flag         Details           MAR_BYTPremeentingsators         0         0         0         0         Flag         East           MAR_BYTPremeentingsators         0         0         0         0         Flag         East         East           MAR_BYTPremeentingsators         0         0         0         0         Flag         East         East <td>Status Interfaces Trigge</td> <td>ers Transfer L</td> <td>Lists Active Er</td> <td>rors</td> <td></td> <td></td> <td></td> <td></td> <td></td> <td></td>                                                                                                    | Status Interfaces Trigge                                           | ers Transfer L        | Lists Active Er       | rors                  |                     |                           |                  |         |                  |                        |
| Interface Name         Packet Count         Packet Entry         Top Access Top Access Top Access Top Access Top Entry State Flag         Details           MAR_ENZTPremeentingsations         0         0         0         0         Palate         Count         Count                                                                                                    | Refresh Reset Statistics                                           |                       |                       |                       |                     |                           |                  |         |                  |                        |
| MADE_ENZTPremerenteringrations         0         0         0         0         Pales         Eddy           MADE_ENZTPOL_CAS_BIZTOL         0         0         0         0         False         Eddy         Eddy         E                                                                                                    | Interface Name                                                     | Packet Count          | Packet Retry<br>Count | Packet Error<br>Count | Tag Access<br>Count | Tag Access Error<br>Count | Error State Flag | Details |                  |                        |
| MMBENGTORGAG_BCAPC         0         0         0         0         Palase         2003           GGGAG_PC/PC         0         0         0         0         0         Falase         2003                                                                                                    | MMs_EN2T/PremiereIntegrations                                      | 0                     | 0                     | 0                     | 0                   | 0                         | False            | Status  |                  |                        |
| OIL_GAS_PCPC         0         0         0         0         False         Extension           Image: State State Stat | MMs_EN2TIOIL_GAS_EN2TIOIL_                                         | 0                     | 0                     | 0                     | 0                   | 0                         | False            | Status  |                  |                        |
| S 22<br>Model Kaller € Logn € Metho Time: 3/(2003.7+1) MI   Liptime: 3 days 00.18:08                                                                                                    | OIL_GAS_PCIPC                                                      | 0                     | 0                     | 0                     | 0                   | 0                         | False            | Status  |                  |                        |
|                                                                                                    |                                                                    |                       |                       |                       |                     |                           |                  |         |                  |                        |
|                                                                                                    | 🛛 🕨 Mode: Idle   🐴 Logn   🖲                                        | ⊡<br>→ Help   Time: 5 | i/1/2000 7:43 PM      | Uptime: 3 days 00:3   | 9:08                |                           |                  |         |                  | ×                      |
|                                                                                                    |                                                                    |                       |                       |                       |                     |                           |                  |         |                  |                        |

#### Runtime Triggers Status

To open the *Runtime Triggers Status* page, click the **STATUS** tab, then click the **RUNTIME** tab, then click the **TRIGGERS** tab.

The *Runtime Triggers Status* page contains a table that shows all of the Triggers that are defined in the scanner along with information about each Trigger. The information about each Trigger includes the following.

| Parameter | Description                                            |
|-----------|--------------------------------------------------------|
| Count     | Indicates the number of times the Trigger has fired.   |
| Error     | Indicates the number of Trigger evaluation I/O errors. |

Execution (Exe) Statistics are recorded only when the trigger fires. This is the time from Trigger Condition evaluation start to when the last triggered transfer list is complete.

| Parameter   | Description                                                     |
|-------------|-----------------------------------------------------------------|
| Exe Average | Average in milliseconds of the last 16 Trigger execution times. |
| Exe Min     | Minimum Trigger execution time in milliseconds.                 |
| Exe Max     | Maximum Trigger execution time in milliseconds.                 |

Cycle statistics monitor the time between trigger condition evaluations. If the trigger condition evaluation does not fire the trigger, the Cycle Time should be close to the Trigger Poll Period. If the trigger fires, the Cycle Time may increase because Trigger Condition evaluation is disabled during transfer list execution.

| Parameter        | Description                                                                                             |
|------------------|----------------------------------------------------------------------------------------------------|
| Cycle Average    | Average in milliseconds of the last 16 Trigger cycle times.                                             |
| Cycle Min        | Minimum Trigger cycle time in milliseconds.                                                             |
| Cycle Max        | Maximum Trigger cycle time in milliseconds.                                                             |
| Error State Flag | This is set on the first encountered error and cleared on the next successful Transfer List completion. |
| Compare Tag 1    | Provides detailed status information such as Error Count, Recent Error, and Error History.              |
| Compare Tag 2    | Provides detailed status information such as Error Count, Recent Error, and Error History.              |

To update the status while viewing the *Runtime Triggers Status* page, click the **REFRESH** button.

To reset all of the runtime statistics while viewing the *Runtime Trigger Status* page, click the **RESET STATISTICS** button.

| PreSoft Technology - Windows In  | nternet Explorer  |                    |                       |                    |                   |                         |                     |                     |                  |               | l                 | . 🖻 🛛   |
|----------------------------------|-------------------|--------------------|-----------------------|--------------------|-------------------|-------------------------|---------------------|---------------------|------------------|---------------|-------------------|---------|
| 🔊 🗣 Mip ((10.1.2.91/             |                   |                    |                       |                    |                   |                         |                     | Y                   | 8 4 × 🚮          | ioogle        |                   | P-      |
| e Edit Hew Favorites Tools H     | ND                |                    |                       |                    |                   |                         |                     |                     |                  |               |                   |         |
| Pavorbes 🛛 🐅 🍎 Supported Sites • | • 🔊 Free Hotmal 🖉 | Web Sice Gallery • |                       |                    |                   |                         |                     |                     |                  |               |                   |         |
| PreSoft Technology               |                   |                    |                       |                    |                   |                         |                     |                     | 💁 • 🖸            | - 🖂 🛞 * Pic   | pr = Safety = Too | s - 😣 - |
| ProSoft                          | ILX.              | 56-MM              |                       |                    |                   |                         |                     |                     |                  |               |                   |         |
| Device Runtime Event La          | ogs Chassis       | Resources          |                       |                    |                   |                         |                     |                     |                  |               |                   |         |
| Status Interfaces Trigs          | and Transfer L    | ats Active En      | tors                  |                    |                   |                         |                     |                     |                  |               |                   |         |
| Statesh Triteset Statistics      |                   |                    |                       |                    |                   |                         |                     |                     |                  |               |                   |         |
| Trigger Name                     | Count             | Error              | Exe Average<br>(mSec) | Exe Min<br>(mSec)  | Exe Max<br>(mSec) | Cycle Average<br>(mSec) | Cycle Min<br>(mSec) | Cycle Max<br>(mSec) | Error State Flag | Compare Tag 1 | Compare Tag 2     |         |
| IUG4_Trig                        | 0                 | 0                  | 0                     | 0                  | 0                 | 0                       | 0                   | 0                   | False            | Otatus        | Status            |         |
| MM_Stats                         | 0                 | 0                  | 0                     | 0                  | 0                 | 0                       | 0                   | 0                   | False            | Status        | Status            |         |
|                                  |                   |                    |                       |                    |                   |                         |                     |                     |                  |               |                   |         |
|                                  |                   |                    |                       |                    |                   |                         |                     |                     |                  |               |                   |         |
| 🕨 Mode: 🌃   🍓 Logout             | <b>6</b> 77       | rl0   Tme: 4/20/2  | 500 7:17 PM Up        | me: 2 days 06:58:< | 7                 |                         |                     |                     |                  |               |                   |         |
|                                  |                   |                    |                       |                    |                   |                         |                     |                     |                  | livianuat     | Q + 810           |         |

See also Status (page 54), and Runtime Status (page 56).

#### Runtime Transfer Lists Status

To open the *Runtime Transfer Lists Status* page, click the **STATUS** tab, then click the **RUNTIME** tab, then click the **TRANSFER LISTS** tab.

The *Runtime Transfer Lists Status* page contains a table that shows all of the Transfer Lists that are defined in the scanner, along with information about each Transfer List. The information about each Transfer List includes the following.

| Parameter          | Description                                                                                             |
|--------------------|----------------------------------------------------------------------------------------------------|
| Count              | Indicates the number of times the Transfer List has completed.                                          |
| Error              | Indicates the number of Transfer List I/O errors.                                                       |
| Exe Average        | Average in milliseconds of the last 16 Transfer List execution times.                                   |
| Exe Min            | Minimum Transfer List execution time in milliseconds.                                                   |
| Exe Max            | Maximum Transfer List execution time in milliseconds.                                                   |
| Size               | The size of the transfer in bytes.                                                                      |
| Error State Flag   | This is set on the first encountered error and cleared on the next successful Transfer List completion. |
| Source Status      | Provides detailed status information such as Current Error, Recent Error, Error History.                |
| Destination Server | Provides detailed status information such as Current Error, Recent Error, Error History.                |

To update the status while viewing the *Runtime Transfer Lists Status* page, click the **REFRESH** button.

To reset all of the runtime statistics while viewing the *Runtime Transfer Lists Status* page, click the **RESET STATISTICS** button.

| oft Technology - Window   | s Internet Explorer |                    |                        |                     |                   |              |                  |               |                    | 6                                        |
|---------------------------|---------------------|--------------------|------------------------|---------------------|-------------------|--------------|------------------|---------------|--------------------|------------------------------------------|
| 🖉 🌩 http://10.1.2.91/     |                     |                    |                        |                     |                   |              |                  | M 8           | 8 😽 🗙 🚮 Google     |                                          |
| R Hev Favorites Tools     | Heb                 |                    |                        |                     |                   |              |                  |               |                    |                                          |
| rites 🛛 🐅 🎁 Supported Str | - • 🕐 Free Hotmal 💰 | Web Sice Gallery • |                        |                     |                   |              |                  |               | -                  |                                          |
| oft Technology            |                     |                    |                        |                     |                   |              |                  |               | 💁 • 🖸 · 🖾 👼        | <ul> <li>Page • Safety • Tool</li> </ul> |
| Pa. 4.                    | 111                 | EC MM              |                        |                     |                   |              |                  |               |                    |                                          |
| SOIL                      | ill.A.              | 30-1414            |                        |                     |                   |              |                  |               |                    |                                          |
| Configuration Editor      | Administration      |                    |                        |                     |                   |              |                  |               |                    |                                          |
| ice Runtime Event         | Logs Chassis        | Resources          |                        |                     |                   |              |                  |               |                    |                                          |
| atus Interfaces Tr        | ippers Transfer L   | ata Active Em      | ors                    |                     |                   |              |                  |               |                    |                                          |
| Refresh Reset Statistics  |                     |                    |                        |                     |                   |              |                  |               |                    |                                          |
| ansfer List               | Count               | Enor               | Ere Average<br>(mflar) | Exe Min<br>(mfac)   | Exe Max<br>(mSec) | Size (bytes) | Error State Flag | Source Status | Destination Status |                                          |
| x34_9tats                 | 0                   | 0                  | 0                      | 0                   | 0                 | 30           | False            | Status        | Status             |                                          |
| A_Stats                   | 0                   | 0                  | 0                      | 0                   | 0                 | 0            | False            | Status        | Status             |                                          |
|                           |                     |                    |                        |                     |                   |              |                  |               |                    |                                          |
|                           |                     |                    |                        |                     |                   |              |                  |               |                    |                                          |
|                           |                     |                    |                        |                     |                   |              |                  |               |                    |                                          |
|                           |                     |                    |                        |                     |                   |              |                  |               |                    |                                          |
|                           |                     |                    |                        |                     |                   |              |                  |               |                    |                                          |
|                           |                     |                    |                        |                     |                   |              |                  |               |                    |                                          |
|                           |                     |                    |                        |                     |                   |              |                  |               |                    |                                          |
|                           |                     |                    |                        |                     |                   |              |                  |               |                    |                                          |
|                           |                     |                    |                        |                     |                   |              |                  |               |                    |                                          |
| Mode: Mer   🍇 Lopout      | <u>man</u>   0×     | fp   Time: 4/20/25 | 000 7:18 PM Upt        | ime: 2 days 06:59:0 | 7                 |              |                  |               |                    |                                          |

See also Status (page 54), and Runtime Status (page 56).

#### Runtime Active Errors Status

To open the *Runtime Active Errors Status* page, click the **STATUS** tab, then click the **RUNTIME** tab, then click the **ACTIVE ERRORS** tab.

The *Runtime Active Errors Status* page contains a table that shows all of the errors that are currently active in the scanner.

To update the status while viewing the *Runtime Active Errors Status* page, click the **REFRESH** button.

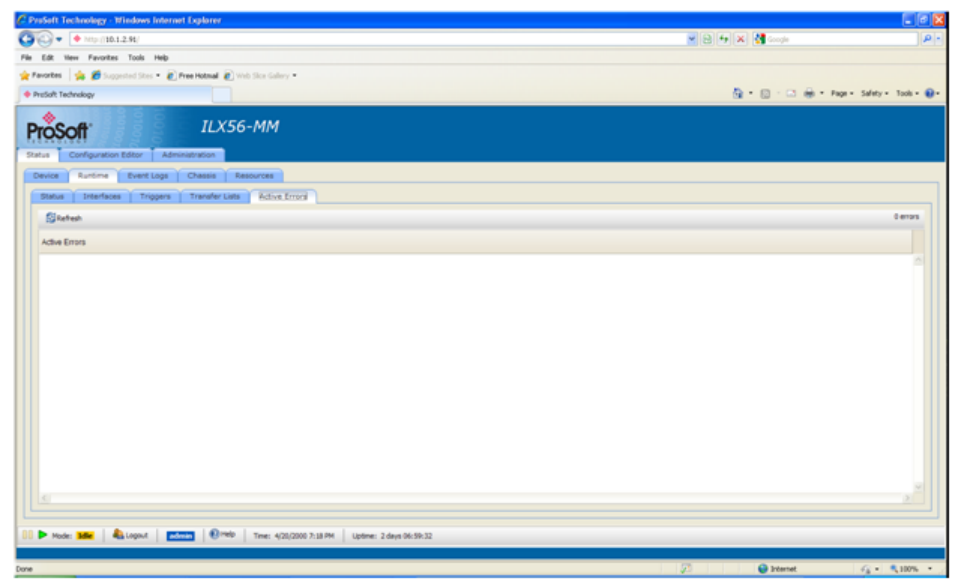

See also Status (page 54), and Runtime Status (page 56).

#### Tranferring Diagnostic Information from MM to Network Interface Devices

Internal Tags (#I) provide runtime status data. Every user defined Trigger, Transfer List, Interface, and Device will have predefined internal Interface status tags. The statistics will be available in data structures which may be transferred to a suitable UDT in a single transfer. The statistics will also be available as individual values for transfer to controllers that do not support UDTs.

You can use the *New Tag* dialog box for Internal Tags, ControlLogix, CompactLogix and FlexLogix to add references of tags to the module's configuration.

#### To open the New Tag dialog box:

1 Select the Tags node under the desired Interface in the *Configuration Editor* tree.

| C ProSoft Technology - Windows Internet Explo   | rer                                               |        |      |            |                       |                    |
|-------------------------------------------------|---------------------------------------------------|--------|------|------------|-----------------------|--------------------|
| C =   http://10.1.2.91/                         |                                                   |        |      |            | 💌 🛃 🐓 🗙 🚼 Google      | ρ-                 |
| File Edit View Favorites Tools Help             |                                                   |        |      |            |                       |                    |
| 🖕 Favorites 🛛 🎪 🎢 Suggested Sites 🔹 🖉 Free Hotm | aal 🖉 Web Skce Gallery =                          |        |      |            |                       |                    |
| 00 . Protect Technology X Ell Brotech Tech      | heritage for a C                                  |        |      |            | 🚵 🔹 🖾 🗉 📾 💌 Page v Sa | fety - Tools - 📦 - |
|                                                 | and daggy, and i series                           |        |      |            |                       |                    |
| ProSoft I                                       | LX56-MM                                           |        |      |            |                       |                    |
|                                                 | -                                                 |        |      |            |                       |                    |
| Status Configuration Editor Administratio       |                                                   |        |      |            |                       |                    |
| CReset Configuration                            | New CLEdt X Delete                                |        |      |            |                       |                    |
| ri-⊫≣Interfaces                                 | Name                                              | Type   | Size | Privileges |                       |                    |
| C-ID-I                                          | IntfStats.JamesIt-MODSim32.ErrCodeArr             | INT32  | 4    | Read Only  |                       | ~                  |
|                                                 | IntfStats.JamesIt-MODSim32.ErrStr                 | STRING | 256  | Read Only  |                       |                    |
| Devices                                         | IntfStats.JamesIt-MODSim32.PacketCount            | INT32  | 4    | Read Only  |                       |                    |
| E-BPLC                                          | IntfStats.JamesIt~MODSim32.PacketErrCount         | INT32  | 4    | Read Only  |                       |                    |
| in amesit                                       | XFerListStats.MS_Data.DestErrArr                  | INT32  | 4    | Read Only  |                       |                    |
| Devices                                         | XFerListStats.MS_Data.DestErrStr                  | STRING | 256  | Read Only  |                       |                    |
| E- MODSim32                                     | XFerListStats.MS_Data.DestSeqArr                  | INT32  | 4    | Read Only  |                       |                    |
| EN2T                                            | XFerListStats.MS_Data.ErrorCount                  | INT32  | 4    | Read Only  |                       |                    |
| Devices                                         | XFerListStats.MS_Data.ExeCount                    | INT32  | 4    | Read Only  |                       |                    |
| OIL_GAS_EN2T                                    | XFerListStats.MS_Data.SrcErrArr                   | INT32  | 4    | Read Only  |                       |                    |
|                                                 | XFerListStats.MS_Data.SrcErrStr                   | STRING | 256  | Read Only  |                       |                    |
| E- Premiere Integratic                          | XFerListStats.MS_Data.SrcSegArr                   | INT32  | 4    | Read Only  |                       |                    |
|                                                 |                                                   |        |      |            |                       |                    |
| - Transfer Lists                                |                                                   |        |      |            |                       |                    |
| - #ILX34_Stats                                  |                                                   |        |      |            |                       |                    |
| MM_Stats                                        |                                                   |        |      |            |                       |                    |
| MS_Stats                                        |                                                   |        |      |            |                       |                    |
| E-@ Triggers                                    |                                                   |        |      |            |                       |                    |
| Antione                                         |                                                   | 6      |      |            |                       | 3                  |
|                                                 |                                                   |        |      |            |                       |                    |
| 🐻 🕨 Mode: Idle 🛛 🐴 Logout 🛛 admin               | PHelp Time: 11/22/2010 1:48 PM Uptime: 6 days 02: | 20:06  |      |            |                       |                    |
|                                                 |                                                   |        |      |            |                       |                    |
| Done                                            |                                                   |        |      |            | Internet 6            | • • 100% •         |

2 Press the **New** button on the toolbar.

| • + http://10.1.2.91/                    |                                         |               |      |                         |                    |                    |
|------------------------------------------|-----------------------------------------|---------------|------|-------------------------|--------------------|--------------------|
|                                          |                                         |               |      | ~                       | 😫 😽 🗙 🛂 Google     | 2                  |
| e Edit View Favorites Tools Help         |                                         |               |      |                         |                    |                    |
| Favorites   🏤 🌈 Succested Sites 🔹 🔊 Pres | e Hotmail 🔊 Web Sice Gallery 💌          |               |      |                         |                    |                    |
| Restablished                             |                                         |               |      |                         | 🖏 - 🖾 - 🗂 🖷 - Real | Safety a Tools a 📦 |
| Prosected holdy                          |                                         |               |      |                         |                    | 54rety - 1000 - 1  |
| Dree Caff                                | 11 X 56-MM                              |               |      |                         |                    |                    |
| PIOSOII                                  |                                         |               |      |                         |                    |                    |
| Status Configuration Editor Adminis      | itration                                |               |      |                         |                    |                    |
| CReset Configuration                     | we Ker Kolete                           |               |      |                         |                    |                    |
| ch cill totorfaces                       |                                         |               |      |                         |                    |                    |
| E-THEI                                   | Name                                    | Type<br>INT22 | 5120 | Privileges<br>Read Only |                    |                    |
| LOIDE                                    | IntfStats_lamesit=MODSim32_ErrStr       | STRING        | 256  | Read Only               |                    |                    |
| e-men2t                                  | IntfStats.Jamesit~MODSim32.PacketCount  | INT32         | 4    | Read Only               |                    |                    |
| MMs_EN2T                                 | IntfStats.Jamesit~MODSim32.PacketErrCou | INT32         | 4    | Read Only               |                    |                    |
| - OIL_GAS_PC                             | XFerListStats.MS_Data.DestErrArr        | INT32         | 4    | Read Only               |                    |                    |
| - Triggers                               | XFerListStats.MS_Data.DestErrStr        | STRING        | 256  | Read Only               |                    |                    |
|                                          | XFerListStats.MS_Data.DestSegArr        | INT32         | 4    | Read Only               |                    |                    |
|                                          | XFerListStats.MS_Data.ErrorCount        | INT32         | 4    | Read Only               |                    |                    |
|                                          | XFerListStats.MS_Data.ExeCount          | INT32         | 4    | Read Only               |                    |                    |
|                                          | XFerListStats.MS_Data.SrcErrArr         | INT32         | 4    | Read Only               |                    |                    |
|                                          | XFerListStats.MS_Data.SrcErrStr         | STRING        | 256  | Read Only               |                    |                    |
|                                          | XFerListStats.MS_Data.SrcSeqArr         | INT32         | 4    | Read Only               |                    |                    |

**3** When the dialog box first comes up, no Tags are displayed in the Tag tree. At the top of the dialog box is an edit box named *Tag Filter*. Enter a filter for the Tags.

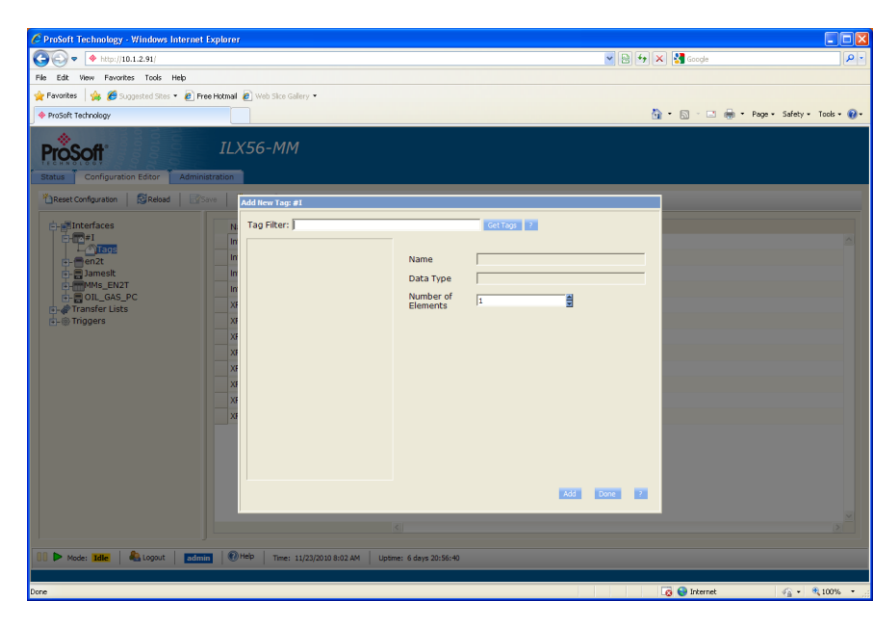

4 Press the **GET TAGS** button.

| Conception of the conception of the concept                                                                                                    | • @•  |
|----------------------------------------------------------------------------------------------------|-------|
| Pe Edt ter Favottes Tools Help                                                                                                    | . @.  |
| 👷 Parostes 🎪 🖉 Supparted Stars * 🖉 Proceitomal 🖉 Web Stars Gallery *                                                                                                    | . @.  |
| 🗣 ProSet Technology 🧕 🐘 - 🖸 👼 - Page - Safety - Tools                                                                                                    | • @•  |
|                                                                                                    | -     |
| TLX56-MM<br>Status Configuration Editor Administration                                                                                                    |       |
| Cheese Configuration Schedule Sove Add New Tance #1                                                                                                    |       |
| Tag Filter:<br>Tag Filter:<br>Tag F |       |
|                                                                                                    |       |
| 5                                                                                                    |       |
|                                                                                                    |       |
|                                                                                                    |       |
| Core 👩 🚱 internet 👍 • 🔩 100                                                                                                    | 6 • j |

5 All Tags that match the specified filter will be loaded into the tag tree. Or, to get all Tags, leave the Tag Filter empty and press the GET TAGS button. After the Tags which match the filter are loaded into the Tag tree, select a Tag. The Name, Data Type, and Number of Elements associated with the Tag are displayed on the right hand side of the New Tag dialog box. You cannot modify any of the Tag values.

6 Press the ADD button to add the Tag reference to the module's configuration. You can also double click on a Tag to directly add the tag reference to the module's configuration without pressing the ADD button.

| C ProSoft Technology - Windows Internet Exp                                                                                                    | lorer                                                                                                    |                                                                                     |                                 |
|----------------------------------------------------------------------------------------------------|----------------------------------------------------------------------------------------------------|-------------------------------------------------------------------------------------|---------------------------------|
| 😋 🕞 🗢 🔶 http://10.1.2.91/                                                                                                    |                                                                                                    | 🛩 🗟 😽 🗙 🛃 Google                                                                    | P -                             |
| File Edit View Favorites Tools Help                                                                                                    |                                                                                                    |                                                                                     |                                 |
| 🚖 Favarites 🛛 🎪 🏉 Suggested Sites 🔹 🔊 Free H                                                                                                    | istmail 🙋 Web Silce Gallery 👻                                                                                                    |                                                                                     |                                 |
| ProSoft Technology                                                                                                    |                                                                                                    | 🛅 • 🖾 - 📼 🕷                                                                         | 🕯 • Page • Safety • Tools • 🔞 • |
| Status Configuration Editor Administra                                                                                                    | ILX56-MM                                                                                                    |                                                                                     |                                 |
| Wathant Conferenties   Statist                                                                                                    | Add New Tag: #I                                                                                                    |                                                                                     |                                 |
| Reset Configuration Scheload Save                                                                                                    | Tag Filter:                                                                                                    | Get Tags ?                                                                          |                                 |
| American<br>American<br>Americ | Hami<br>ordishu ja<br>ordishu ja | Name [rdf5344_M44_EN2T-PremiereIntegrations_<br>Data Type [rhT32<br>Number of [r] ] |                                 |
|                                                                                                    |                                                                                                    |                                                                                     |                                 |
| III > Mode: Idle ALogout admin                                                                                                    | Help Time: 11/23/2010 8:13 AM Uptime: 6 days 2                                                                                                    | 1:06:33                                                                             |                                 |
|                                                                                                    |                                                                                                    |                                                                                     |                                 |
| Done                                                                                                    |                                                                                                    | 👩 😂 Internet                                                                        | 🖓 • 🔍 100% • 🚲                  |

7 Press the **DONE** button to close the *New Tag* dialog box.

| C ProSoft Technology - Windows Internet Explorer                                                                                                    |                                                                                                    |                                                                        |                                 |
|----------------------------------------------------------------------------------------------------|----------------------------------------------------------------------------------------------------|------------------------------------------------------------------------|---------------------------------|
| (3) ♥   ♦ http://10.1.2.91/                                                                                                    |                                                                                                    | 💌 🗟 🐓 🗶 🚼 Google                                                       | P -                             |
| File Edit View Favorites Tools Help                                                                                                    |                                                                                                    |                                                                        |                                 |
| 👷 Pavarites 🛛 🎪 🏉 Suggested Sites 🔹 🔊 Pree Hotmail 🔊 Web Sites G                                                                                                    | Sallery *                                                                                                    |                                                                        |                                 |
| ProSoft Technology                                                                                                    |                                                                                                    | 🛅 • 🖾 · 🖂 i                                                            | 👼 • Page • Safety • Tools • 🔞 • |
| ProSoft ILX56-MM                                                                                                    | М                                                                                                    |                                                                        |                                 |
| Status Configuration Editor Administration                                                                                                    | New Tag: #I                                                                                                    |                                                                        |                                 |
| Reset Configuration                                                                                                    | ag Filter:                                                                                                    | GetTop: 2                                                              |                                 |
| Cardinator Sana<br>Cardinator Sana<br>Cardin | Histata Mis EN2T-Premiereln<br>PacketRetr/Count<br>PacketRetr/Count<br>PacketRetr/Count<br>PacketRetr/Count<br>PacketRetr/Count<br>TrajaccessCount<br>TrajaccessCount<br>Contornag<br>Contornag<br>PacketRetr/Count<br>TrajaccessCount<br>Bern<br>Histata Mis EN2T-OLL GAS _<br>Histata James EN2T-OLL GAS _<br>Histata James EN2T-OLL GAS _<br>Hi | e [IndStata.Ma_Exi2T-PremiereIntegrations,<br>DTpp [IndT2<br>bbsrd []] |                                 |
|                                                                                                    |                                                                                                    |                                                                        | ×                               |
|                                                                                                    |                                                                                                    |                                                                        |                                 |
| 100 🕨 Mode: Idle 49 Logout admin 100 Help Time:                                                                                                    | 11/23/2010 8:14 AM Uptime: 6 days 21:08:00                                                                                                    |                                                                        |                                 |
|                                                                                                    |                                                                                                    | The second                                                             | 0 - 0 1000                      |
| uare                                                                                                    |                                                                                                    | 🛛 🖉 🤎 Internet                                                         | *A * * 100% *                   |

# 5.3.3 Event Logs

The Event Logs page shows you recent events that have been logged by the scanner. To open the Event Logs page, click the **STATUS** tab, then click the **EVENT LOGS** tab.

The Event Log will display events that have been logged starting with the most recent event. Each event has level associated with it. A level of "1" means the event is an error, while levels 2" through "4" are information events of decreasing importance. The scanner will log events based on the Log Level set on the Administration/System page. A level of 0 is reserved for internal system errors. The module will not run with a level 0 error posted.

The Event Log will display the most recent 100 of these events. To display the next 100 events, click the **NEXT 100** button. You can continue pressing the **NEXT 100** button until you have reached the last set of events. After pressing the Next 100 button, you can view the previous set of 100 events by pressing the **PREVIOUS 100** button.

To retrieve the latest event logs, click the Reload button.

You can filter which events are displayed by setting the **LeveL**. When the *Level* is set, only events of the specified level or lower are displayed. The **LeveL** can never be set greater than the Log Level at which the scanner is recording events.

You can export the ordered list of events to an XML file by pressing the **EXPORT XML** button.

When examining the Event Log, if you switch to another page and then switch back to the Event Log, the Event Log will continue to display the events that were loaded when the Event Log was first opened. This will allow you to examine the Event Log while switching back and forth between pages without having the log reloaded.

| Provide Tools Heb                                                                                                    | ★ (*) (*) (*)                                                      |                    |
|----------------------------------------------------------------------------------------------------|--------------------------------------------------------------------|--------------------|
| R Hen Faurdai Tohi Heb                                                                                                    |                                                                    |                    |
| The second second                                                                                                    |                                                                    |                    |
| And a second second sec |                                                                    |                    |
| ah Technology                                                                                                    | S · E · C · M · Page Seley-                                        | Tools +            |
|                                                                                                    |                                                                    | Contraction of the |
| ILX56-MM                                                                                                    |                                                                    |                    |
|                                                                                                    |                                                                    |                    |
| Configuration Editor Administration                                                                                                    |                                                                    |                    |
| an Austra Everilees Conner Frances                                                                                                    |                                                                    |                    |
| Prest 100 (Stoort 104, Statual Tary Loven                                                                                                    |                                                                    |                    |
| Sata Tona Famili# Land Description                                                                                                    |                                                                    |                    |
| 20/2000 16-13-41 138 2015 I General failure uniting Wile BATTION, GAS ENDTION, GAS CLUMAssangeManager Tests Livia Sate SAC                                                                                                    | Dr. of actual way State, and S                                     |                    |
| 20/2000 14/35/41/097 2010 1 General failure white BNET-OD, GAS BNET-OD, GAS CUCMessageManager Bate DOL                                                                                                    | Count, sileriat MM State, sep 5                                    |                    |
| 20/2000 16.73/41.037 2010 1 Deneral failure united Mile BUTIOD, Ged DUTIOD, Ged CLUMessageManager Bate LLDA State Dvor                                                                                                    | Court, of which the Date, and 4                                    |                    |
| 20/2000 16-83-41.018 2015 I Gameral fallow unling Mile BOTIOL GAS BOTIOL GAS CLUMARSAGAMAnagar Bate LUDA Bate DOT                                                                                                    | fir, sfarLat MM State, and 3                                       |                    |
| 20/2000 14-53-40.993 201h 1 General failure reading Mile INCT/Premieral/magnature INCT/Premieral/Magnatures (UCULIN34 ABN/0 -                                                                                                    | MLTscheckets Fail-TotaCount, when at 31/34 State, see 13           |                    |
| 20/2000 16/32/40.872 2018 I General failure writes Wile BATTICE, GAS BATTICE, GAS CLUMessandhavaner Blats Ludie Bats Curl                                                                                                    | office, effective MM Diate, and 2                                  |                    |
| 20/2000 18-53-40.553 2015 1 Deneral failure reading With BUT-Premieral reaging to the BUT-Premieral relations CUTULINA Athentic                                                                                                    | HILTs/Parkate Buccase AvgPartiannel startist 11x34 Hats, and 12    |                    |
| 20/2005 14-33-45-831 2010 1 Deneral failure untits Mills (N2T-01), Gall (N2T-01), Gall (N2T-02), Gall (N2T-02), | veTime, viertist HM State, sec 1                                   |                    |
| 20/2000 18-13-40.812 2010 1 Deneral failure madice Mile DICT/Instrumentations DICT/Instrumentations CLV/0.134 451000 /                                                                                                    | INT. Tuffacinate Summer TotalCourt, efertial 11/04 Date, see 11    |                    |
| 20/2008 (4.53-40.87) 2015 I Samaral failure reading this BGT-Premieral magnetions BGT-Premieral descriptions CLVILE34 Allows r                                                                                                    | OIL Ruffachate Surrage TotalCount, wher an 1,1734 State, and 10    |                    |
| 20/2000 14-22-40.828 201h 1 General failure reading Mits BOT-Mannaral magnations BUT-Mannaral Magnations, CUVULX34, 489/01                                                                                                    | INT. Auflackata Surrage AugPerSecond, sferilist 11334 State, sep 9 |                    |
| 20/2000 18-33-40.788 201h 1 Deneral failure reading Wile DCT-Premieral reagistions DICT-Premieral reagistions CLV/0.134 ABW/0 r                                                                                                    | HLAssisformare, elected IL/24 Date, sea 8                          |                    |
| 20/2000 18-131-40-748 2010 1 General failure marking two EXCT/Semigraphics DICT/Semigraphics EXCLUDING Allows                                                                                                    | Will Rightal Tablesa, sfarilat 11304 State, and 7                  |                    |
| 20/2000 14:33-40.758 201h 1 Several failure reading Mits 80/37-Premieral integrations (DUT)/hamsen/integrations (DUT)/L334 48/W01-                                                                                                    | OCASSI, eferciet 1004 State, seu 6                                 |                    |
| 20/2000 18-73-40-887 2019 I Daharal failure reading Wite EXCT/Premiaral Integrations ENCT/Premiaral Harver and Harver Administrational Administration of the Administration of the Administration of t | mt. Module Comm Datus, ofertiat 12/24 State and 5                  |                    |
| 20/2000 14-52-40-427 201h 1 Gameral failure randing Mits BIGT-Premiaral ringrations, BIGT-Premiaral ringrations, CUMULA3A, Althout, r                                                                                                    | INI Link Time Seconds, sferijet (LK34, State, ses 4                |                    |
| 20/2000 14:53:40.578 201h 1 General failure reading Miles ENDT-Drammarkintegrations ENDT-Drammarkintegrations CUVID.134 Addition                                                                                                    | INTLUNCTIONS MINUTES, VERTIAL 12/34 State, sep 9                   |                    |
| 20/2000 16:33:40.339 201A 1 General failure reading Mile BICT-Premieral-Hagratione BICT-Premieral-Hagratione CUVULX34 ABN/0 r                                                                                                    | BILLINGTIME Hours, oferList SUCH, State, and 2                     |                    |
| 20/2000 (4-53-45-41) 2010 1 Deneral failure reading Mile BILT/Premieral respectives BILT/Premieral-respectives, DUTU/04 Addition                                                                                                    | INLUNCTIME Dava, vfector IUG4, Stats, seg 1                        |                    |
| 20/2000 16-52-40-134 201h I Danaral failure writing Mile EN2T-LOL, GAS SMIT-LOL, GAS CLUMAssageHanager State LUSA State SAC                                                                                                    | Bri, where had MM, Statu, and 6                                    |                    |
| 20/2000 18-53-40.083 201h I General failure writing Mile (NDT-CIL, GAS (NDT-CIL, GAS CLT) Message/Manager Date (LIC)4 State Diff.                                                                                                    | Count, oferList MM_State, eeg 2                                    |                    |
| 20/2001 16-53-40.052 201h 1 General failure writing HHs. (N2T-OL, GAS, Ch.V.MassageHanager, Bata D.U.H. Bata Drun                                                                                                    | Count, selection with State, and 4                                 |                    |
| 20/2000 16-23-40.012 201h 1 General felore wrong Witz BILTION, GAS ENITION, GAS CUriMessageManager State 3U/34 State 2017                                                                                                    | Er: sferList MM State, sec 2                                       |                    |
| 20/2000 15-52-29-874 201h   Danaral failure onling Will SUT-OL, GAS BUT-OL, GAS CLVMessageManager Bate LUDA Bate Curt                                                                                                    | rflag, sfariut HH_State, and 2                                     |                    |
| 20/2000 18-53-39-527 2010 1 General failure writing IRMs (MCT)/OL, GAS, CLUMessageManager, Bata IU/34 State, Aug                                                                                                    | xaTime. vfarList MM Stats. ses 1                                   |                    |
| 20/2000 18-33.39.512 201/ 1 General Julius reading Mile (MCF)/reministrational (HCF)/reministrational (HCF)/remini | H1.TxPackets_Fail.TotalCount_xferGat 30/34_Bats, seg 13            |                    |
| entered a second of a local a feed and a second and a second and a second and a                                                                                                    | meetole one conteners of                                           |                    |
| Non Me Stand Prov Deve Allow Stand University                                                                                                    |                                                                    |                    |
|                                                                                                    |                                                                    |                    |
|                                                                                                    |                                                                    |                    |

# 5.3.4 Chassis Status

The **CHASSIS STATUS** page shows you what modules are currently installed in the local ControlLogix rack. To open the Chassis Status page, click the **STATUS** tab, then click the **CHASSIS** tab.

| c    | heSef                                                                                           | t Tecl  | hnology - Windows Internet Explorer               |          |               |                                       | <ul> <li>M</li> </ul> |
|------|-------------------------------------------------------------------------------------------------|---------|---------------------------------------------------|----------|---------------|---------------------------------------|-----------------------|
| G    | 0                                                                                               | • •     | Mtp://10.1.2.94/                                  |          |               | 💌 🔂 🔤 😽 🔀 Google                      | P -                   |
| File | Edk                                                                                             | tiev    | r Favorites Tools Help                            |          |               |                                       |                       |
| ×    | Favorto                                                                                         | es   1  | 🏚 💋 Suggested Stes 🔹 🔊 Free Hotmal 👔 Web Stee Gal | • 10     |               |                                       |                       |
| •    | PreSolt                                                                                         | t Techn | ukgy                                              |          |               | 🛅 * 🔝 - 🖂 🛞 * Pape - Salety - Tools - | ۰.                    |
|      | Pro                                                                                             | So      | ff ILX56-MM                                       |          |               |                                       |                       |
|      | Sh                                                                                              | efresh  | Kanome Event Loge Crissis Resources               |          |               |                                       | ור                    |
|      | -                                                                                               | Sist    | Module                                            | Revision | Serial Number |                                       | - 1                   |
|      | 8                                                                                               | 0       | empty                                             |          |               |                                       |                       |
|      | 8                                                                                               | 1       | empty                                             |          |               |                                       |                       |
|      |                                                                                                 | 2       | EX564IM                                           | 1.7      | 0x000009E2    |                                       |                       |
|      |                                                                                                 | 3       | empty                                             |          |               |                                       |                       |
|      |                                                                                                 |         |                                                   |          |               |                                       |                       |
|      | II 🕨 Mode: Sale:   🍇 Logovit.   📧 👘 😢 Melo:   Time: 4/20,2000 7:19 PM   Uptime: 2 days 07:00:29 |         |                                                   |          |               |                                       |                       |
| Done |                                                                                                 |         |                                                   |          |               | 27 😥 10mmet 🦓 = 🔍 100m                | •                     |

## 5.3.5 Resource Status

The **Resource Status** page shows you the current resource usage on the module. To open the Resource Status page, click the **Status** tab, then click the **Resource** tab.

The Resource Status usage includes the Average (Avg) CPU Load, the Memory Used, and the Compact Flash Storage Used.

The **UPDATE RATE** specifies the time in seconds at which the Resource Status is updated. You may select an update rate of 5, 10, 15 or 20 seconds.

| C ProSoft Technology - Windows Internet Explorer                  |                     |                        |  |  |  |  |
|-------------------------------------------------------------------|---------------------|------------------------|--|--|--|--|
|                                                                   | 🖌 🔁 🕂 🗶 👯 Google    | P -                    |  |  |  |  |
| File Edit Herr Favorites Tools Help                               |                     |                        |  |  |  |  |
| 👷 Fanotes 🙀 💋 Supported Step = 👔 Free Hoteal 👔 Web Step Gallery = |                     |                        |  |  |  |  |
| Proteit Technology                                                | 💁 + 🖾 : 🖾 🛞 + Paper | • Safety • Tools • 📦 • |  |  |  |  |
| ProSoft ILX56-MM                                                  |                     |                        |  |  |  |  |
| Device Runtime Event Logs Chassis Resources                       |                     |                        |  |  |  |  |
| 10 💌 Landerte Rate (sec)                                          |                     |                        |  |  |  |  |
| Avg CPU Load:                                                     |                     |                        |  |  |  |  |
| 11.25                                                             |                     |                        |  |  |  |  |
| 70% 124.89 MB                                                     |                     |                        |  |  |  |  |
| CF Storage Used:                                                  |                     |                        |  |  |  |  |
| 19% 120.39 M8                                                     |                     |                        |  |  |  |  |
|                                                                   |                     |                        |  |  |  |  |
|                                                                   |                     |                        |  |  |  |  |
|                                                                   |                     |                        |  |  |  |  |
|                                                                   |                     |                        |  |  |  |  |
|                                                                   |                     |                        |  |  |  |  |
|                                                                   |                     |                        |  |  |  |  |
|                                                                   |                     |                        |  |  |  |  |
|                                                                   |                     |                        |  |  |  |  |
|                                                                   |                     |                        |  |  |  |  |
| U                                                                 |                     |                        |  |  |  |  |
| -                                                                 |                     |                        |  |  |  |  |
|                                                                   |                     |                        |  |  |  |  |
| Dave                                                              | 🖉 😡 ärternet        | Q + \$10% + .          |  |  |  |  |

# 6 Reference

#### In This Chapter

| * | Product Specifications          | .67 |
|---|---------------------------------|-----|
| * | Tag Filters                     | .72 |
| * | Base Data Type Conversion Rules | .74 |
| * | Errors                          | .77 |

## 6.1 **Product Specifications**

The ILX56-MM ("Message Manager for Industrial Communication") allows Rockwell Automation ControlLogix I/O compatible processors to interface easily with other MM protocol compatible devices.

# 6.1.1 Functional Overview

The primary means of transmitting data transfer messages between diverse systems is through the two Ethernet ports on the module. All data transferred to and from Siemens or Schneider Electric systems must be done via one of these Ethernet ports. Data may also be transferred between different RA systems using the EtherNet/IP protocol common among RA processors.

The ILX56-MM can transfer data directly across the backplane to and from a ControlLogix PAC installed in the same chassis. This ability to communicate across the ControlLogix backplane means that the ILX56-MM can also take advantage of the "bridging" capability of certain RA communications modules and protocols.

#### 6.1.2 Triggers

Triggers allow you to control message execution in the ILX56-MM by linking to a logical event or the change of value of a monitored tag or tags. A Trigger may be linked to one or more Transfer Lists. When the trigger conditions are true, the associated Transfer List or Lists will execute the configured data transfer commands.

Triggers allows end-users a measure of logic control over message execution. If existing process variable tags or existing conditional tags are used as trigger tags, normal process execution will trigger message transfers with no additional control logic needed. There are two types of triggers consisting of ILX34\_Trig, and MM\_Stats. Both types include Actions and Error Handle as seen in the following screen.

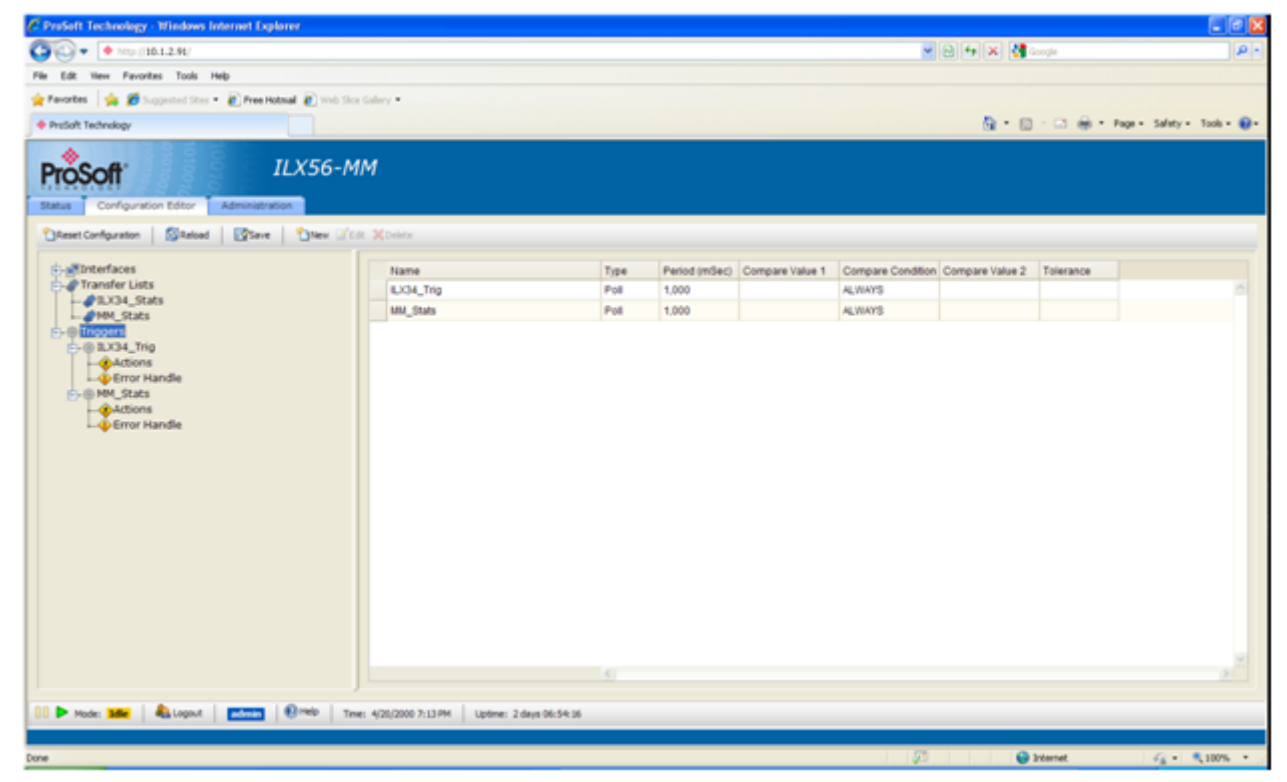

**NOTE**: You must be logged on as a user with Project privilege to modify the module's data transfer configuration.

#### <u>Actions</u>

Actions specify an optional Transfer List to execute when the Trigger is fired.

#### Error Handle ILX56-MM

Error Handle specifies an optional Transfer List to execute when the Trigger enters and exits the Error State. The Trigger Error State will be initiated by any contained Tag Access or transfer failure. The Error State will be cleared on a successful trigger completion. The specified Error Handle Transfer List can also be executed with a separate Periodic Trigger to refresh the data if desired/required.

| C PreSoft Technology - Windows Internet Explorer                |                                                                                                    |                  |                           |  |  |  |  |  |  |
|-----------------------------------------------------------------|----------------------------------------------------------------------------------------------------|------------------|---------------------------|--|--|--|--|--|--|
|                                                                 |                                                                                                    | 💌 🔁 🕂 🗶 🛃 Google | P-                        |  |  |  |  |  |  |
| File Edit Hew Favorites Tools Help                              |                                                                                                    |                  |                           |  |  |  |  |  |  |
| 👷 Favorites 🛛 🐅 🏉 Supported Sites 🔹 🔊 Free Hotmail 🔊 Web Sice   | Galery •                                                                                                    |                  |                           |  |  |  |  |  |  |
| ProSoft Technology                                              |                                                                                                    | 💁 • 🔯 · 🖾 👼 • 🏘  | ge • Safety • Tools • 😧 • |  |  |  |  |  |  |
| ProSoft ILX56-M                                                 | M                                                                                                    |                  |                           |  |  |  |  |  |  |
| "Disset Configuration   Differioad   Differioad   Disset (2016) | Contraction of the second second s |                  |                           |  |  |  |  |  |  |
| i allinterfaces                                                 | Trigger Error Handlers                                                                                                    |                  |                           |  |  |  |  |  |  |
| HM_Stats                                                        |                                                                                                    |                  | 2                         |  |  |  |  |  |  |
| E-@ Triggers<br>E-@ ILX34_Trig                                  |                                                                                                    |                  |                           |  |  |  |  |  |  |
| Actions                                                         |                                                                                                    |                  |                           |  |  |  |  |  |  |
| International States                                            |                                                                                                    |                  |                           |  |  |  |  |  |  |
| Error Handle                                                    |                                                                                                    |                  |                           |  |  |  |  |  |  |
|                                                                 |                                                                                                    |                  |                           |  |  |  |  |  |  |
|                                                                 |                                                                                                    |                  |                           |  |  |  |  |  |  |
|                                                                 |                                                                                                    |                  |                           |  |  |  |  |  |  |
|                                                                 |                                                                                                    |                  |                           |  |  |  |  |  |  |
|                                                                 |                                                                                                    |                  |                           |  |  |  |  |  |  |
|                                                                 |                                                                                                    |                  |                           |  |  |  |  |  |  |
|                                                                 |                                                                                                    |                  |                           |  |  |  |  |  |  |
|                                                                 |                                                                                                    |                  |                           |  |  |  |  |  |  |
|                                                                 | 5                                                                                                    |                  | 5                         |  |  |  |  |  |  |
|                                                                 |                                                                                                    |                  |                           |  |  |  |  |  |  |
| UU 🕨 Mode: Idle   4 Logovit   Ethering   10 Melo   Ten          | 30 P Mode: 3441 ( 45.0904 ) C 1997 Tree: 4/20(2000 7:11)PH ( Uptree: 2 days 96:52:21                                                                                                    |                  |                           |  |  |  |  |  |  |
| Done                                                            |                                                                                                    | 20 Diternet      |                           |  |  |  |  |  |  |
|                                                                 |                                                                                                    |                  |                           |  |  |  |  |  |  |

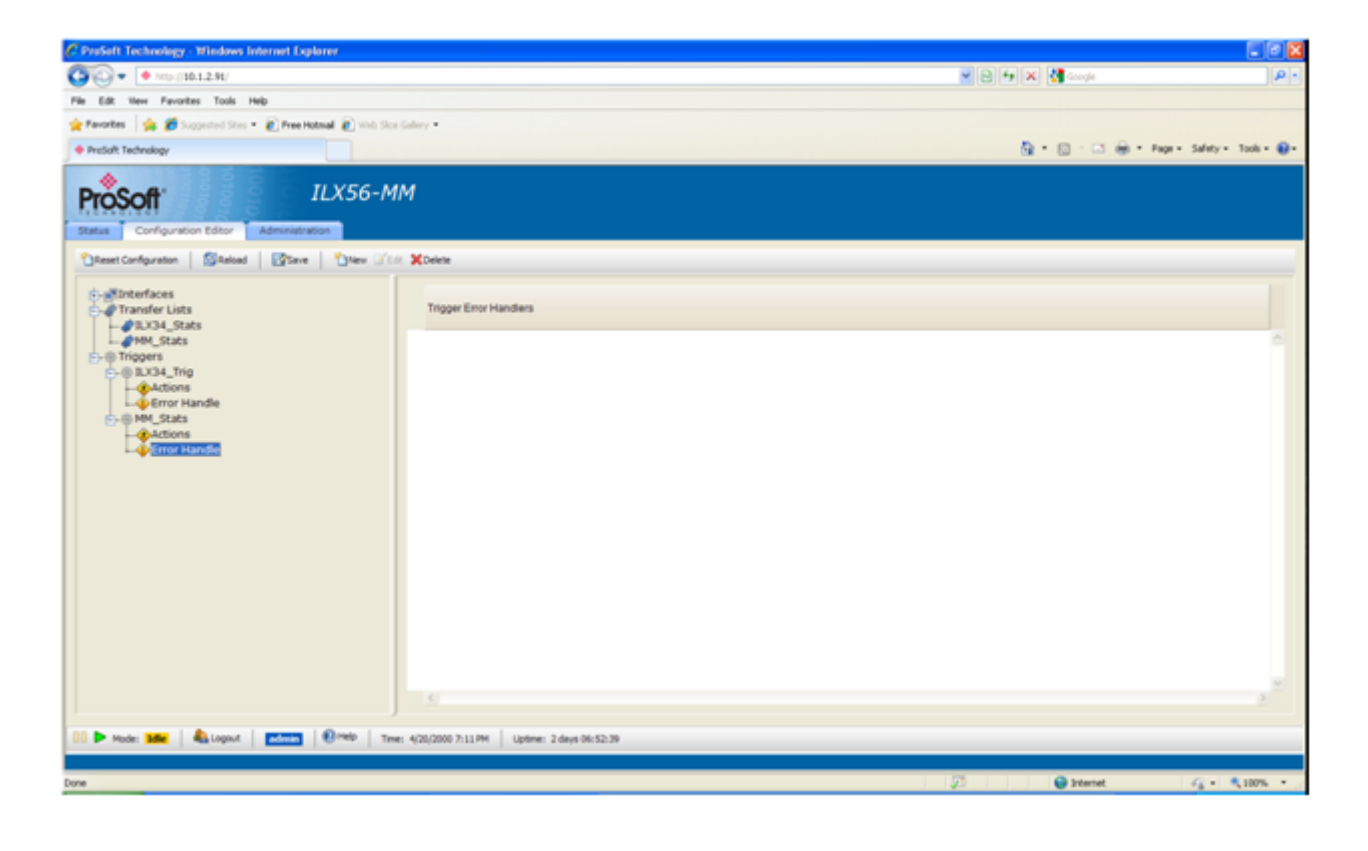

# 6.1.3 Transfer Lists

A Transfer List will contain one or more message commands. Each command in the list will specify all the information needed to complete one data transfer transaction, in much the same way as a MSG instruction in RA ladder logic would contain all the information for one message. Multiple Transfer Lists may be created to help you better organize your communications tasks by allowing related messages to be grouped together. This also allows groups of messages to be controlled by changes of data tag values, called *Triggers* or *trigger events*.

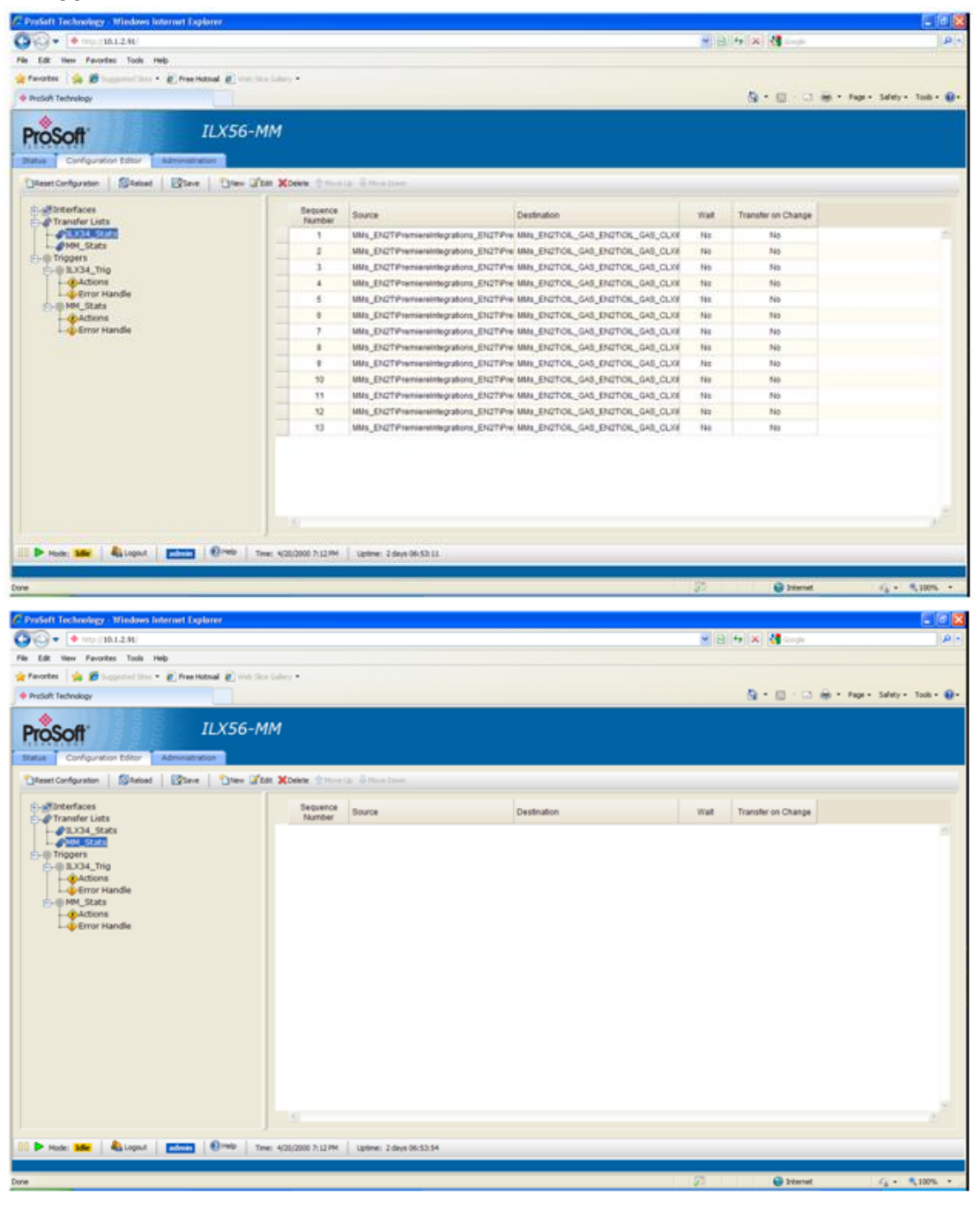

# 6.1.4 Data Transfer

Data transfer messages are created and controlled in the ILX56-MM using Transfer Lists and Triggers. Transfer Lists determine what values are to be transferred through the Message Manager between programmable controllers on the various networks. For the most part, this messaging happens automatically, based on the message configurations contained in the Transfer Lists.

The Message Manager transfers data to and from ControlLogix PACs by using their Controller Tag database. Controller Tags are individual data objects or object arrays in the ControlLogix processor memory database. Tags must be created in the RSLogix5000 project and downloaded to the ControlLogix PAC before they may be used in a Message Manager Transfer List.

# 6.1.5 Bridging

Bridging refers to the ability of some processors and communications modules to directly pass data transfer messages from one network protocol to devices on a different network using a different network protocol and return the requested data from the responding device back the requesting device. Bridges supported by the Message Manager include the 1756 EtherNet/IP bridges, the 1756 ControlNet bridges, the 1756 DH485 bridge, and the 1756 DHRIO bridge.

# 6.1.6 Configuration Editor

A web browser-based Configuration Editor allows you to easily connect to and configure the module. Just enter the IP or DNS name of the module in the browser address box to bring up the configuration web pages.

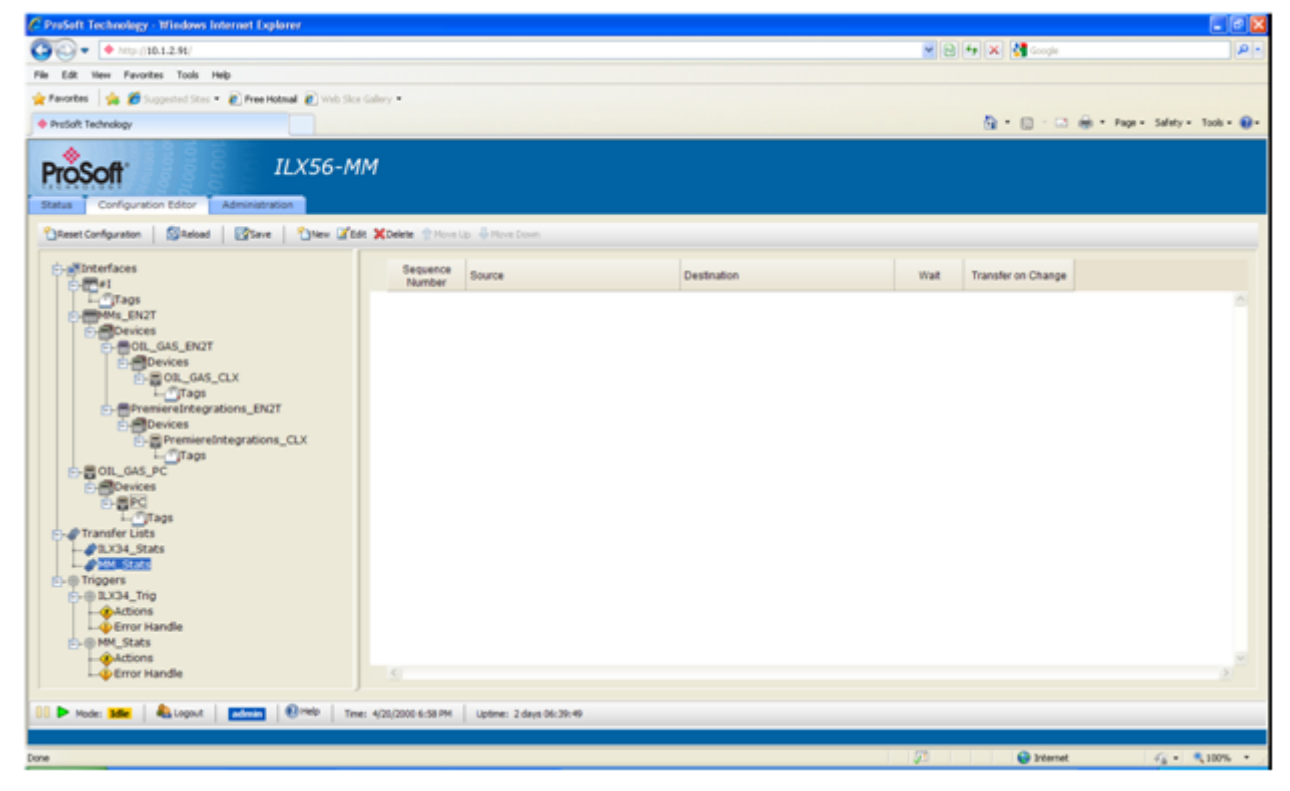
# 6.2 Tag Filters

| Character       | Filter Meaning                                                                                                    |
|-----------------|----------------------------------------------------------------------------------------------------|
| 0 to 9,         | The character in the tag name or user defined type member name must match the                                                                                                    |
| a to z,         | character exactly.                                                                                                    |
| A to Z,         | Example:                                                                                                    |
| 1, /, _         | ab_c will match only a tag named ab_c.                                                                                                    |
| ?               | Any single character in the tag name or user defined type member name will match this character.                                                                                                    |
|                 | Example:                                                                                                    |
|                 | ab?de will match any tags that start with ab, followed by a single character, followed by de.<br>abcde and abbde would both match this filter. abccde would not match this filter.                                                                                                    |
| *               | Any number of characters in the tag name or user defined type member name will match this character.                                                                                                    |
|                 | Examples:                                                                                                    |
|                 | *.* will match any tags that are tags of user defined type or any tags that contain a '.' in the tag name.                                                                                                    |
|                 | abc* will match any tags that start with abc.                                                                                                    |
|                 | Note:                                                                                                    |
|                 | The '*' wildcard is only matched within a tag name or user defined type member name.<br>Thus, abc*abc will only match tags that begin with abc and end with abc. abc*abc will not<br>match tags that start with abc and have a structure member that ends with abc.                                                                                                    |
|                 | A character in the tag name must match the '." character exactly, or the tag must be of user defined type and the following characters must be found in a member of the user defined type.                                                                                                    |
|                 | Examples:                                                                                                    |
|                 | myTag.                                                                                                    |
|                 | myStruct.abc will only match the member named abc of the tag named myStruct of user defined type.                                                                                                    |
|                 | Note:                                                                                                    |
|                 | If a '." character begins the Tag Filter or '." characters are adjacent to each other or directly adjacent to an array index, the '.' are assumed to be separated by wildcard searches.<br><b>Examples:</b>                                                                                                    |
|                 | .abc* will match any tag of user defined type that has a member that begins with the characters abc or any tag with a name that contains .abc. This is the equivalent of *.abc*abc* will match any tag of user defined type that has a member of user defined type that has a member that begins with abc or any tag of user defined type whose name contains a '.' and has a member that begins with abc. This is the equivalent of *.abc*[] will match any tag of user defined type that has a member that is an array. This is the |
|                 | equivalent of *.*[*].                                                                                                    |
| [ followed by ] | Indicates a selection of one or more elements from a tag that is an array.                                                                                                    |
|                 | Examples:                                                                                                    |
|                 | array1[0] will match the element 0 of the tag named array1 that is an array.                                                                                                    |
|                 | array1[4-6] will match elements 4, 5, and 6 of the tag named array1 that is an array.                                                                                                    |
|                 | marray1[1,2,1-3] will match elements 1, 2, and 3 where the 1st dimension is 1, and the 2nd dimension is 2 of the tag named marray1 that is a 3 dimensional array.                                                                                                    |
|                 | marray1[*,1-2] will match elements 1 and 2 of all the 1st dimensions of the tag named marray1 that is a 2 dimensional array.                                                                                                    |
|                 | [] will match any tag that is an array. This is the equivalent of [*].                                                                                                    |

# 6.3 Base Data Type Conversion Rules

## 6.3.1 Boolean

| Source                                                                                                    | Conversion                                                                                                    |
|----------------------------------------------------------------------------------------------------|----------------------------------------------------------------------------------------------------|
| BOOL                                                                                                    | Direct Assignment.                                                                                                    |
| INT8, UINT8, CHAR,<br>BYTE, INT16, UINT16,<br>WORD, INT32,<br>UINT32, DWORD,<br>INT64, UINT64, or<br>QWORD | If the source data value is zero, the destination data value will be set to zero. If the source data value is nonzero, the destination data value will be set to one.                                               |
| FLOAT32 or FLOAT64                                                                                         | The source value is rounded to the nearest INT64 value and the above INT64 to BOOL conversion rule applied.                                                                                                    |
| STRING                                                                                                    | The string is converted to INT64 and moved according to the above INT64 to BOOL conversion rule. If the string could not be converted to INT64 (invalid chars, overflow, and so on), a conversion error will result |

# 6.3.2 INT8, UINT8, CHAR, or BYTE

| Source                                                                         | Conversion                                                                                                    |
|--------------------------------------------------------------------------------|----------------------------------------------------------------------------------------------------|
| BOOL                                                                           | The source value of zero or one is assigned to the destination.                                                                                                    |
| INT8, UINT8, CHAR, or BYTE                                                     | Direct assignment. If source is unsigned (UINT8, CHAR, or BYTE) and dest is signed (INT8) a value change may result (255 to -1 for example). If source is signed and dest is unsigned a value change may result (-2 to 254 for example). |
| INT16, UINT16,<br>WORD, INT32,<br>UINT32, DWORD,<br>INT64, UINT64, or<br>QWORD | The most significant source data byte(s) are discarded (possible data loss). The least significant source data byte is copied to the destination.                                                                                        |
| FLOAT32 or FLOAT64                                                             | The source value is rounded to the nearest INT64 value and the above INT64 to 8 bit INT conversion rule applied. If the rounded source value will not fit in an INT64 a conversion error will result.                                    |
| STRING                                                                         | The string is converted to INT64 and moved according to the above INT64 to 8 bit INT conversion rule. If the string could not be converted to INT64 (invalid chars, overflow, and so on) a conversion error will result.                 |

# 6.3.3 INT16, UINT16, or WORD

| Source                                              | Conversion                                                                                                    |
|-----------------------------------------------------|----------------------------------------------------------------------------------------------------|
| BOOL                                                | The source value of zero or one is assigned to the destination.                                                                                                    |
| INT8, UINT8, CHAR, or BYTE                          | The source data value is assigned to the destination (sign extend where appropriate).                                                                                                    |
| INT16, UINT16, or<br>WORD                           | The source value is copied directly to the destination possibly resulting in a signed/unsigned value change (-1 to 65535 or 65535 to -1 for example).                                                  |
| INT32, UINT32,<br>DWORD, INT64,<br>UINT64, or QWORD | The most significant source data WORD(s) are discarded (possible data loss). The least significant source data WORD is copied directly to the destination.                                             |
| FLOAT32 or<br>FLOAT64                               | The source value is rounded to the nearest INT64 value and the above INT64 to 16 bit INT conversion rule applied. If the rounded source value will not fit in an INT64 a conversion error will result. |

| Source | Conversion                                                                                                    |
|--------|----------------------------------------------------------------------------------------------------|
| STRING | The string is converted to INT64 and moved according to the above INT64 to 16 bit INT conversion rule. If the string could not be converted to INT64 (invalid chars, overflow, and so on) a conversion error will result. |

## 6.3.4 INT32, UINT32, or DWORD

| Source                                                | Conversion                                                                                                    |
|-------------------------------------------------------|----------------------------------------------------------------------------------------------------|
| BOOL                                                  | The source value of zero or one is assigned to the destination.                                                                                                    |
| INT8, UINT8, CHAR,<br>BYTE, INT16,<br>UINT16, or WORD | The source data value is assigned to the destination (sign extend where appropriate).                                                                                                    |
| INT32, UINT32, or<br>DWORD                            | The source value is copied directly to the destination possibly resulting in a signed/unsigned value change.                                                                                                    |
| INT64, UINT64, or<br>QWORD                            | The most significant source data DWORD(s) are discarded (possible data loss). The least significant source data DWORD is copied directly to the destination.                                                              |
| FLOAT32 or<br>FLOAT64                                 | The source value is rounded to the nearest INT64 value and the above INT64 to 32 bit INT conversion rule applied. If the rounded source value will not fit in an INT64 a conversion error will result.                    |
| STRING                                                | The string is converted to INT64 and moved according to the above INT64 to 32 bit INT conversion rule. If the string could not be converted to INT64 (invalid chars, overflow, and so on) a conversion error will result. |

# 6.3.5 INT64, UINT64, or QWORD

| Source                                                                            | Conversion                                                                                                    |
|-----------------------------------------------------------------------------------|----------------------------------------------------------------------------------------------------|
| BOOL                                                                              | The source value of zero or one is assigned to the destination.                                                                                                    |
| INT8, UINT8, CHAR,<br>BYTE, INT16,<br>UINT16, WORD,<br>INT32, UINT32, or<br>DWORD | The source data value is assigned to the destination (sign extend where appropriate).                                                                                                    |
| INT64, UINT64, or<br>QWORD                                                        | The source value is copied directly to the destination possibly resulting in a signed/unsigned value change.                                                                                                    |
| FLOAT32 or<br>FLOAT64                                                             | The source value is rounded to the nearest INT64 value and the above INT64 to 64 bit INT conversion rule applied. If the rounded source value will not fit in an INT64 a conversion error will result.                    |
| STRING                                                                            | The string is converted to INT64 and moved according to the above INT64 to 64 bit INT conversion rule. If the string could not be converted to INT64 (invalid chars, overflow, and so on) a conversion error will result. |

# 6.3.6 Float32

| Source                                                                                                    | Conversion                                                                                                    |
|----------------------------------------------------------------------------------------------------|----------------------------------------------------------------------------------------------------|
| BOOL                                                                                                    | The source value of zero or one is assigned to the destination.                                                                                                    |
| INT8, UINT8, CHAR,<br>BYTE, INT16,<br>UINT16, WORD,<br>INT32, UINT32,<br>DWORD, INT64,<br>UINT64, or QWORD | The source data value is assigned to the destination possibly resulting in a loss of precision.                                                                                         |
| FLOAT32                                                                                                    | Direct Assignment.                                                                                                    |
| FLOAT64                                                                                                    | If source val < -3.4e38 or source val > 3.4e38 a conversion overflow error will result.<br>Otherwise, the source value will be assigned to the destination with a loss of<br>precision. |
| STRING                                                                                                    | The string (with possible exponent) is converted to FLOAT32. If the string could not be converted to a FLOAT32 (invalid chars, overflow, and so on) a conversion error will result.     |

# 6.3.7 Float64

| Source                                                                                                    | Conversion                                                                                                    |
|----------------------------------------------------------------------------------------------------|----------------------------------------------------------------------------------------------------|
| BOOL                                                                                                    | The source value of zero or one is assigned to the destination.                                                                                                    |
| INT8, UINT8, CHAR,<br>BYTE, INT16,<br>UINT16, WORD,<br>INT32, UINT32,<br>DWORD, INT64,<br>UINT64, or QWORD | The source data value is assigned to the destination possibly resulting in a loss of precision.                                                                                     |
| FLOAT32                                                                                                    | The source data value is assigned to the destination.                                                                                                    |
| FLOAT64                                                                                                    | Direct assignment.                                                                                                    |
| STRING                                                                                                    | The string (with possible exponent) is converted to FLOAT64. If the string could not be converted to a FLOAT64 (invalid chars, overflow, and so on) a conversion error will result. |

# 6.3.8 String

| Source                                                                                                    | Conversion                                                                                                    |
|----------------------------------------------------------------------------------------------------|----------------------------------------------------------------------------------------------------|
| BOOL                                                                                                    | The source value of zero or one is converted to ASCII and copied to the destination. If the destination string is too small, a conversion error will result.                                                                   |
| INT8, UINT8, CHAR,<br>BYTE, INT16,<br>UINT16, WORD,<br>INT32, UINT32,<br>DWORD, INT64,<br>UINT64, or QWORD | The source data value is converted to INT64 (according to the above INT to INT64 conversion rules), converted to ASCII, and copied to the destination. If the destination string is too small, a conversion error will result. |
| FLOAT32 or<br>FLOAT64                                                                                      | The source data value is converted to shortest possible string (with possible exponent) and copied to the destination. If the destination string is too small, a conversion error will result.                                 |
| STRING                                                                                                    | If the source string is too long to fit in the destination string data buffer, the string will be truncated.                                                                                                    |

# 6.4 Errors

The module includes tools for detecting and analyzing errors and events that have occurred during the transfer of data between controllers. The Active Error List displays all errors that have occurred in the module, and have not yet been cleared. The Event Log displays the last 2000 errors and events that have occurred in the module. The errors and events in the Event Log are displayed starting with the most recent errors/events.

When an error occurs in the module, the error is logged to the event log and displayed in the Active Error List. When a warning or informational event occurs in the module, the event is logged to the Event Log.

Module errors and events are grouped in the following categories.

- Level 0 Permanent Level 0: Permanent Errors (page 77)
- Level 1 Clearable Level 1: Clearable Errors (page 77)
- Level 2 Level 2: Warnings (page 78)
- Level 3 Informational Level 3: Informational Events (page 78)
- Level 4 Verbose Informational Level 4 Verbose Informational Events (page 78)

# 6.4.1 Level 0: Permanent Errors

These errors are reserved for serious conditions, such as configuration load Failure or internal system errors. Permanent errors are logged in the Event Log and displayed in the Active Error List. Permanent errors will not be cleared from the Active Error List until the configuration file is reloaded or the scanner mode is changed from Stop or Idle mode to Run mode.

# 6.4.2 Level 1: Clearable Errors

Clearable errors are logged in the Event Log. They remain in the Active Error List for 20 seconds, until the condition that caused the error is cleared (such as a successful transfer after a retry), or until the scanner mode is changed from Stop or Idle mode to Run mode.

Clearable errors include Trigger evaluation errors, Transfer List execution errors, Time Sync source errors, and Time Sync destination errors.

- Trigger evaluation errors include data read errors, data write errors and evaluation overflow errors. If a Trigger evaluation error occurs, the Trigger will be disabled for 5 seconds and then retried during a subsequent scan of the Trigger.
- Transfer List execution errors include: data read errors, data write errors and data conversion errors. Transfer Lists can be configured with the following error handling options.

| Parameter       | Description                                                                        |
|-----------------|------------------------------------------------------------------------------------|
| Abort           | Abort Transfer List on any Transfer error.                                         |
| Continue        | Abort the Transfer that generated the error, but continue Transfer List execution. |
| Retry (default) | Retry the Transfer that generated the error until it succeeds.                     |

Time Sync errors do not receive any special handling. The specified Time Sync source or destination will be retried during the next scheduled Time Sync period.

# 6.4.3 Level 2: Warnings

Events at this level are serious warnings in the scanner that should be investigated to determine their cause. These events are logged to the Event Log, but do not appear in the Active Error List. An example of a Level 2 Warning is "Configuration Server Client Connection Terminated Unexpectedly".

# 6.4.4 Level 3: Informational Events

Events at this level are significant events that have occurred in the scanner. These events are logged to the Event Log, but do not appear in the Active Error List. Three examples of Level 3 Informational Events are:

- "Scanner Startup/Shutdown"
- "Scanner Mode Change Requests"
- "Service Thread Start/Stop"

# 6.4.5 Level 4 Verbose Informational Events

Events at this level are less significant events that have occurred in the scanner. These events are logged to the Event Log, but do not appear in the Active Error List. An example of a Level 4 Verbose Informational Event is "Configuration Server Client Connection Established/Terminated Normally".

See also Event Logs (page 64), Active Errors, and Set Log Level.

# 6.4.6 Operation of Transfer Status

When an error occurs:

- The Error Code will be transferred to the desired destination tag selected to contain the "Transfer Error Code".
- The Error Count will be incremented and transferred to its desired destination tag.
- When the condition that caused the error is corrected, and the transfer completes successfully, an error code of zero will be transferred to the destination tag selected for the :Transfer Error Code", and the previous error code will be overwritten.
- If the condition is not cleared prior to another transfer attempt and the error reoccurs, the error code will once again be transferred and the error count will be incremented and transferred.
- If the latest error detected is different from the previous error, the new error code will overwrite the previous error code.
  - Occurrences of errors will be influenced by the selected "On Transfer Technique" for a particular transfer list.
  - If the "Retry" technique is selected, the transfer causing the error will be repeated until the transfer is successful. Subsequent transfers in the transfer list will not be executed and any errors in them will not be annunciated.
  - If the "Continue" technique is selected, then each transfer in the transfer list will be attempted and any errors will be annunciated.
  - If the "Abort" technique is selected, the transfer that generated the error will be annunciated but the remainder of the transfer list will not be executed.

Error messages have the following general format: ErrorCodeString ContextString

Where:

- ErrorCodeString = Text string derived directly from an error code. For example, scanner error code 804h = "timeout".
- ContextString = Context description. For example, if an error occurs while reading trigger compare tag #1:
- ContextString = "reading cmpVal 1 (TagPath), trig TrigName", where:
- TagPath = Configuration defined device path and tag name, EnetBridge\PLC5\N7:1 for example.
- TriggerName = Configuration defined trigger name.

Error codes in the 1h-1FFh range are generic driver errors. Codes in the 201h-7FFh are driver specific errors (more than one driver may have an error 201h). Codes in the 801h-1FFFh are scanner errors. Errors not specifically listed in this document will likely require engineering intervention to determine the cause (internal error, program bug, or unexpected/rare communications error).

| Error Code | Description                                        |
|------------|----------------------------------------------------|
| 001h       | General (internal) error.                          |
| 002h       | Unsupported functionality.                         |
| 003h       | Out of memory.                                     |
| 004h       | Timeout error.                                     |
| 005h       | Bad parameter.                                     |
| 006h       | Access denied (probably instance not opened).      |
| 007h       | Required device missing (or not responding).       |
| 008h       | Aborted by user.                                   |
| 009h       | Tag not readable. (attempt to read write-only tag) |
| 00Ah       | Tag not writable. (attempt to write read-only tag) |
| 00Bh       | Incompatible access                                |
| 00Ch       | Not found                                          |
| 00Dh       | Format invalid                                     |
| 00Eh       | Overflow                                           |
| 00Fh       | Underflow                                          |
| 010h       | Open (file) error                                  |
| 011h       | Read error                                         |
| 012h       | Write error                                        |
| 013h       | Busy                                               |
| 01Dh       | Bad tag name format                                |
| 022h       | Scanner/driver library API version mismatch        |
| 024h       | Tag data conversion error                          |

General Driver Errors (code followed by ErrorCodeString)

| Error Code                                      | Description                                                                                                    |  |
|-------------------------------------------------|----------------------------------------------------------------------------------------------------|--|
| 201h                                            | General (unrecognized) BP error                                                                                     |  |
| 202h                                            | BP bad parameter                                                                                                    |  |
| 203h                                            | BP reopen error                                                                                                    |  |
| 204h                                            | BP no device error (target device missing)                                                                          |  |
| 205h                                            | BP invalid access                                                                                                   |  |
| 206h                                            | BP function has timed out (target device not responding)                                                            |  |
| 207h                                            | BP message is too large                                                                                             |  |
| 208h                                            | BP IO is not configured properly                                                                                    |  |
| 209h                                            | BP unable to allocate memory                                                                                        |  |
| 20Ah                                            | BP function not supported                                                                                           |  |
| 20Bh                                            | BP object is already registered                                                                                     |  |
| 20Ch                                            | BP object handle is not valid                                                                                       |  |
| 20Dh                                            | BP no data (reply returned with missing data field)                                                                 |  |
| 20Eh                                            | BP invalid function/state                                                                                           |  |
| 20Fh                                            | BP device is busy - retry function (controller to busy to respond, normal during controller program download)       |  |
| 210h                                            | BP failed because already initialized                                                                               |  |
| 211h                                            | BP failed because not initialized                                                                                   |  |
| 212h                                            | BP data overflow                                                                                                    |  |
| 213h                                            | BP data underflow                                                                                                   |  |
| 214h                                            | BP inconsistent data error                                                                                          |  |
| 215h                                            | BP version mismatch                                                                                                 |  |
| 216h                                            | BP object empty                                                                                                    |  |
| 217h                                            | BP invalid Tag name specified (attempt to access invalid tag)                                                       |  |
| 218h                                            | BP insufficient packet space for response data                                                                      |  |
| 219h                                            | BP request was invalid (generic request rejected error)                                                             |  |
| 21Ah                                            | BP data type request/response mismatch                                                                              |  |
| 21Bh                                            | BP general unconnected message error                                                                                |  |
| 21Ch                                            | BP destination unknown, class unsupported, instance undefined, or structure element undefined                       |  |
| 21Dh                                            | BP access past the end of data object                                                                               |  |
| 21Eh                                            | BP PCCC error(generic unspecified PCCC error)                                                                       |  |
| 280h                                            | PLC has no tags                                                                                                    |  |
| 365h, 374h, 375h, 376h, 377h, 378h, 379h, 384h, | Bad register address (permutations of invalid uLGX, PLC5, SLC500 register address, N7:1 does not exist for example) |  |

# CONTROLOGIX Backplane/CONTROLLOGIX EtherNet/IP Driver Errors

| Error Code   | Description                                           |  |
|--------------|-------------------------------------------------------|--|
| 201h         | Invalid Modbus function code                          |  |
| 201h to 2FFh | Reserved for raw Modbus error response (lower 8 bits) |  |
| 202h         | Invalid Modbus register or coil                       |  |
| 203h         | Invalid Modbus data value                             |  |
| 204h         | Unrecoverable Modbus failure                          |  |
| 205h         | Modbus ACK                                            |  |
| 206h         | Modbus busy                                           |  |
| 207h         | Modbus NAK                                            |  |
| 208h         | Modbus memory parity failure                          |  |
| 209h to 2FFh | Device-specific error or unknown error                |  |
| 301h         | General (unexpected) error                            |  |
| 302h         | General transmit or receive mismatch error            |  |
| 303h         | Transmit timeout                                      |  |
| 304h         | Receive timeout                                       |  |
| 305h         | Receive buffer overflow                               |  |
| 306h         | Serial framing error (parity mismatch, and so on)     |  |
| 307h         | TCP open socket error                                 |  |
| 308h         | Modbus connection error                               |  |
| 309h         | TCP connection timeout                                |  |
| 30Ah         | TCP socket transmit error                             |  |
| 30Bh         | TCP socket receive error                              |  |
| 30Ch         | Bad IP address                                        |  |

## Modbus Master TCP Driver Errors

## Step7 Driver Errors

| Error Code | Description                 |
|------------|-----------------------------|
| 201h       | S7L open device             |
| 202h       | S7L init adapter            |
| 203h       | S7L function not found      |
| 204h       | S7L bad parameter           |
| 205h       | S7L invalid device number   |
| 206h       | S7L invalid PLC number      |
| 207h       | S7L out of memory           |
| 208h       | S7L device already open     |
| 209h       | S7L device not open         |
| 20Ah       | S7L function unsupported    |
| 20Bh       | S7L adapter not initialized |
| 20Ch       | S7L out of connections      |
| 20Dh       | S7L device unsupported      |

| Error Code | Description                |  |
|------------|----------------------------|--|
| 20Eh       | S7L hardware not found     |  |
| 20Fh       | S7L read parameter         |  |
| 210h       | S7L write parameter        |  |
| 211h       | S7L bad config             |  |
| 212h       | S7L dynamic dll load       |  |
| 213h       | PLC unconnected            |  |
| 214h       | S7L connection closed      |  |
| 215h       | S7L bad PLC memory         |  |
| 216h       | S7L wrong state            |  |
| 217h       | S7L wrong mode             |  |
| 218h       | S7L no data                |  |
| 219h       | S7L invalid PLC block size |  |
| 21Ah       | S7L bad block number       |  |
| 21Bh       | S7L unknown PLC            |  |
| 21Ch       | S7L hardware               |  |
| 21Dh       | S7L object access          |  |
| 21Eh       | S7L disconnect requested   |  |
| 21Fh       | PLC not found              |  |
| 220h       | S7L data overflow          |  |
| 221h       | S7L read device info       |  |
| 222h       | S7L invalid device         |  |
| 223h       | S7L adapter not found      |  |
| 224h       | S7L driver not found       |  |
| 225h       | S7L adapter removed        |  |
| 226h       | S7L modem removed          |  |
| 227h       | S7L no direct PLC          |  |
| 228h       | S7L duplicate address      |  |
| 229h       | S7L no device              |  |
| 22Ah       | S7L general                |  |
| 240h       | Dev IpAddr required        |  |
| 241h       | Tag Address required       |  |
| 242h       | Tag Address format         |  |
| 243h       | Tag S7Type required        |  |
| 244h       | Tag S7Type format          |  |
| 245h       | Too many configured PLCs   |  |

| Error Code | Description                                  |
|------------|----------------------------------------------|
| 801h       | General (internal) error                     |
| 802h       | Unsupported functionality                    |
| 803h       | Out of memory                                |
| 804h       | Timeout error                                |
| 805h       | Bad parameter                                |
| 806h       | Access denied (probably instance not opened) |
| 807h       | Aborted by user                              |
| 808h       | Tag not readable                             |
| 809h       | Tag not writable                             |
| 850h       | Comparison failure                           |
| 851h       | Comparison overflow                          |
| 852h       | Tag data conversion error                    |
| 853h       | Tag data conversion overflow                 |

As you can see, the actual transfer mechanism in the ILX56-MM is far removed from the messaging layer. Therefore, many of the errors pertain to the scanner, driver, and Application Programming Interface (API).

If the error count value is not cleared, then the count will rollover to zero when it reaches the decimal value of 65535 and must be incremented again.

The "Transfer Error Count" will NOT necessarily correlate with the error counts shown on the "Status-Runtime-Transfer Lists" page.

If status data transfer fails, it will be logged into the event log.

# 6.4.7 Commonly Posted Context Strings

- "reading cmpVal 1 (TagPath), trig TrigName" TagPath = Full path to tag (EnetBridge\PLC5\N7:1 for example). TrigName = Configured trigger name.
- "reading cmpVal 2 (TagPath), trig TrigName" TagPath = Full path to tag (EnetBridge\PLC5\N7:1 for example). TrigName = Configured trigger name.
- "evaluating compare values, trigger TrigName" TrigName = Configured trigger name.

Note: This is normally associated with data compare errors (850h or 851h).

"xferlist TransferListName, seq SequenceNumber"
TransferListName = Configured transfer list name.
SequenceNumber = Configured transfer list sequence number.

Note: This is normally associated with data conversion errors (852h or 853h).

 "reading TagPath, xferList TransferListName, seq SequenceNumber" TagPath = Full path to tag (EnetBridge\PLC5\N7:1 for example). TransferListName = Configured transfer list name. SequenceNumber = Configured transfer list sequence number.

**Note:** This is posted as a result of a transfer source read error.

 "writing TagPath, xferList TransferListName, seq SequenceNumber" TagPath = Full path to tag (EnetBridge\PLC5\N7:1 for example). TransferListName = Configured transfer list name. SequenceNumber = Configured transfer list sequence number.

**Note:** This is posted as a result of a transfer destination write error.

# 6.4.8 Clearing the Error Counts

The transfer status error counts may be cleared collectively in two ways:

- 1 The unit is rebooted.
- 2 A Clear **TRANSFER STATUS DATA** button will be provided on the "Status-Runtime-Transfer Lists" page as shown below.

# 7 Support, Service & Warranty

## In This Chapter

- Contacting Technical Support......85
- Warranty Information ......87

## 7.1 Contacting Technical Support

ProSoft Technology, Inc. is committed to providing the most efficient and effective support possible. Before calling, please gather the following information to assist in expediting this process:

- **1** Product Version Number
- 2 System architecture
- 3 Network details

If the issue is hardware related, we will also need information regarding:

- 1 Module configuration and associated ladder files, if any
- 2 Module operation and any unusual behavior
- **3** Configuration/Debug status information
- 4 LED patterns
- 5 Details about the serial, Ethernet or Fieldbus devices interfaced to the module, if any.

**Note:** For technical support calls within the United States, ProSoft's 24/7 after-hours phone support is available for urgent plant-down issues. Detailed contact information for all our worldwide locations is available on the following page.

| Asia Pacific                                 | Europe / Middle East / Africa                   |
|----------------------------------------------|-------------------------------------------------|
| Regional Office                              | Regional Office                                 |
| Phone: +603.7724.2080                        | Phone: +33.(0)5.34.36.87.20                     |
| asiapc@prosoft-technology.com                | europe@prosoft-technology.com                   |
| Languages spoken: Bahasa, Chinese, English,  | Languages spoken: French, English               |
| Japanese, Korean                             | REGIONAL TECH SUPPORT                           |
| REGIONAL TECH SUPPORT                        | support.emea@prosoft-technology.com             |
| support.ap@prosoft-technology.com            |                                                 |
|                                              | Middle Feet & Africe                            |
| North Asia (China Hang Kang)                 | Middle East & Africa                            |
| North Asia (China, Hong Kong)                | Phone: +971.4.214.6911                          |
| PHUNE. +00.21.3107.7337                      | hea@proson-technology.com                       |
| china@prosoit-technology.com                 |                                                 |
|                                              | REGIONAL TECH SUPPORT                           |
| REGIONAL TECH SUPPORT                        | support.emea@proson-technology.com              |
| support.ap@proson-tecnnology.com             |                                                 |
|                                              | North Western Europe (UK, IE, IS, DK, NO, SE)   |
| Southwest Asia (India, Pakistan)             | Phone: +44.(0)7415.864.902                      |
| Phone: +91.98.1063.7873                      | nweurope@prosoft-technology.com                 |
| ndia@prosoft-technology.com                  | Language spoken: English                        |
| Languages spoken: English, Hindi, Urdu       |                                                 |
|                                              | Central & Eastern Europe, Finland               |
| Australasia (Australia, New Zealand)         | Phone: +48.22.250.2546                          |
| Phone: +603.7724.2080                        | centraleurope@prosoft-technology.com            |
| pacific@prosoft-technology.com               | Languages spoken: Polish, English, Russia & CIS |
| Language spoken: English                     | Phone: +7.499.704.53.46                         |
|                                              | russia@prosoft-technology.com                   |
| Southoast Asia (Singaporo Indonesia          | Languages spoken: Russian, English              |
| Southeast Asia (Singapore, indonesia,        |                                                 |
| - IIIIPPIIICS)<br>Dhane: ±603 7724 2080      | Austria Germany Switzerland                     |
| nune. 7003.1124.2000                         | Dhope: +33 (0)5 34 36 87 20                     |
| anguages spoken: English Rahasa Tamil        | riule. +33.(0)3.34.30.07.20                     |
| Languages spoken. English, Danasa, Tami      | Janguago spokon: English, Corman                |
|                                              | Language spoken. English, German                |
| Northeast & Southeast Asia                   |                                                 |
| Japan, Taiwan, Thailand, Vietnam, Malaysia)  | BeNeLux, France, North Africa                   |
| Phone: +603.7724.2080                        | Phone: +33(0)5.34.36.87.27                      |
| neasia@prosoft-technology.com                | trance@prosoft-technology.com                   |
| Languages spoken: English, Chinese, Japanese | Languages spoken: French, English               |
| Korea                                        | Mediterranean Countries                         |
| Phone: +603.7724.2080                        | Phone: +39.342.8651.595                         |
| korea@prosoft-technology.com                 | italy@prosoft-technology.com                    |
| Languages spoken: English, Korean            | Languages spoken: Italian, English, Spanish     |
|                                              |                                                 |

| Latin America                                                                                                    | North America                                                                                                    |
|----------------------------------------------------------------------------------------------------|----------------------------------------------------------------------------------------------------|
| Regional Office<br>Phone: +52.222.264.1814<br>support.la@prosoft-technology.com<br>Languages spoken: Spanish, English<br>REGIONAL TECH SUPPORT<br>support.la@prosoft-technology.com | Regional Office<br>Phone: +1.661.716.5100<br>info@prosoft-technology.com<br>Languages spoken: English, Spanish<br>REGIONAL TECH SUPPORT<br>support@prosoft-technology.com |
| <b>Brazil</b><br>Phone: +55.11.5084.5178<br>brasil@prosoft-technology.com<br>Languages spoken: Portuguese, English<br>REGIONAL TECH SUPPORT<br>support.la@prosoft-technology.com    |                                                                                                    |
| Mexico<br>Phone: +52.222.264.1814<br>mexico@prosoft-technology.com<br>Languages spoken: Spanish, English<br>REGIONAL TECH SUPPORT<br>support.la@prosoft-technology.com              |                                                                                                    |
| Andean Countries, Central America &<br>Caribbean<br>Phone: +507.6427.48.38<br>andean@prosoft-technology.com<br>Languages spoken: Spanish, English                                   |                                                                                                    |
| Southern Cone (Argentina, Bolivia, Chile,<br>Paraguay & Uruguay)<br>Phone: +54.911.4565.8119<br>scone@prosoft-technology.com<br>Languages spoken: Spanish, English                  |                                                                                                    |

# 7.2 Warranty Information

For complete details regarding ProSoft Technology's TERMS & CONDITIONS OF SALE, WARRANTY, SUPPORT, SERVICE AND RETURN MATERIAL AUTHORIZATION INSTRUCTIONS, please see the documents at: www.prosoft-technology/legal

Documentation is subject to change without notice.

# Index

## Α

Actions • 68 Adding a New User • 28 Administration • 17, 18, 20, 22, 24, 25, 29 Allen-Bradley PLCs • 33 Audit Log • 25

## В

Base Data Type Conversion Rules • 47, 74 Battery Life Advisory • 3 Boolean • 74 Bridges (ControlLogix Backplane) • 35 Bridging • 71

## С

Cannot Log in • 27, 53 Chassis Status • 54, 65 Clearing the Error Counts • 84 Commonly Posted Context Strings • 84 Configuration Editor • 72 Configure the ILX56-MM module • 31 Connect to the Module's Web Page • 14 Contacting Technical Support • 85 ControlLogix PLC • 37 ControlLogix, CompactLogix, FlexLogix • 42 ControlNet Bridge • 35, 36 CONTROLOGIX Backplane/CONTROLLOGIX EtherNet/IP Driver Errors • 80

## D

Data Conversion During Transfers • 47 Data Transfer • 71 Deleting a User • 29 Deployment Checklist • 11 Device Information • 18 Device Status • 18, 54, 55 DH485 Bridge • 35, 37 DHRIO Bridge • 35, 36 Diagnostics and Troubleshooting • 53

## Е

Editing an Existing User • 28 Editing Configuration Objects • 32 Editing Transfer Lists • 48 Error Handle ILX56-MM • 68 Errors • 77 EtherNet/IP Bridge • 35 Event Logs • 54, 64, 78 Execution of Transfer Lists • 48

### F

Float32 • 76 Float64 • 76 Functional Overview • 67

## G

General Driver Errors (code followed by ErrorCodeString) • 79

## Н

How to Contact Us • 2 Hysteresis Example • 49

## I

Important Safety Information • 2 Install the Module in the Rack • 13 INT16, UINT16, or WORD • 74 INT32, UINT32, or DWORD • 75 INT64, UINT64, or QWORD • 75 INT8, UINT8, CHAR, or BYTE • 74 Interfaces and Devices • 32, 33 Internal Diagnostic Tags • 41

### L

Level 0 Permanent Errors • 77 Level 1 Clearable Errors • 77 Level 2 Warnings • 77, 78 Level 3 Informational Events • 77, 78 Level 4 Verbose Informational Events • 77, 78 Logging In • 15

## Μ

Modbus Master TCP Driver Errors • 81 Modbus TCP/IP (Schneider Electric Quantum PLCs) • 38

## Ν

Network Settings • 19, 54

## 0

Operation of Transfer Status • 78 Overview • 9

## Ρ

Package Contents • 12 PLC5, MicroLogix, and SLC • 43 Product Specifications • 67

#### R

Reference • 67

Reloading the Configuration • 50 Resetting the Configuration • 50 Resource Status • 54, 66 Runtime Active Errors Status • 60 Runtime General Status • 56 Runtime Status • 54, 56, 58, 59, 60 Runtime Transfer Lists Status • 59 Runtime Triggers Status • 56, 57

## S

Saving the Configuration • 50 Scanner Errors • 83 Scanner Modes • 30, 31 Schneider Electric Quantum PLCs • 44 Security • 17, 25, 27, 29, 53 Setup Jumper • 12, 20, 27, 54 Setup Mode • 25, 29, 54 Siemens S7 • 45 Siemens Step 7 (S7) PLCs • 38 Start Here • 9 Status • 54, 55, 56, 58, 59, 60, 64, 65, 66 Step7 Driver Errors • 81 String • 76 Support, Service & Warranty • 85 System Functions • 21 System Requirements • 11

## Т

Tag Filters • 42, 73 Tags • 32, 40, 41, 42, 43, 44, 46 Time Sync • 23 Tranferring Diagnostic Information from MM to Network Interface Devices • 60 Transfer Lists • 32, 47, 70 Trigger Scanning • 49 Triggers • 30, 32, 48, 67

#### U

User Administration • 26

## ۷

Verify Communication • 51 Viewing Controller Tags • 51, 52 Viewing Data Transfer Statistics in the ILX56-MM Module • 51 Viewing Trigger Statistics in the ILX56-MM Module • 51, 52

## W

Warnings • 2 Warranty Information • 87

## Y

Your Feedback Please • 2